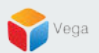

## RMF – High Availability PTZ Presets in the Management Client

Vega Systems Inc.

03/14/2023 https://www.vega25.com/rmf

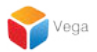

## Part 1: Adding High Availability PTZ Presets from Management Client (Adding Camera - First Time)

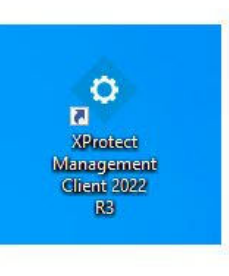

| •          | Open<br>Move to OneDrive<br>Run with graphics processor<br>Open file location      | > | otect<br>gemer<br>nt 2022<br>R3 |
|------------|------------------------------------------------------------------------------------|---|---------------------------------|
|            | Run as administrator                                                               |   |                                 |
| 3          | Share with Skype<br>Troubleshoot compatibility<br>Pin to Start<br>7-Zip<br>CRC SHA | > | otect<br>t Clie,                |
| <b>(1)</b> | Scan with Microsoft Defender<br>Pin to taskbar<br>Restore previous versions        |   |                                 |
|            | Send to<br>Cut<br>Copy<br>Paste                                                    | > |                                 |
|            | Create shortcut<br>Delete<br>Rename                                                |   |                                 |

#### Step 1: Open the Management Client. Note: Run as administrator

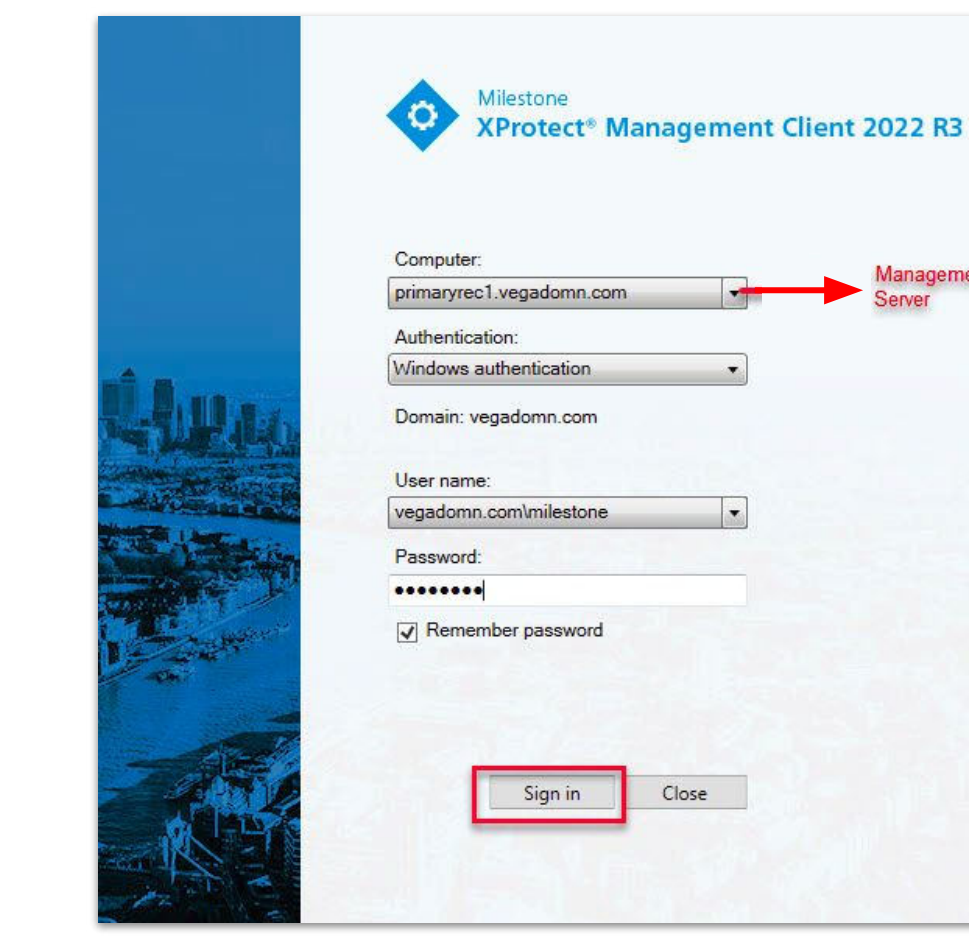

|   | ci) |   |
|---|-----|---|
|   | 8   |   |
|   | >   |   |
|   |     |   |
|   |     |   |
| V |     | 7 |
|   |     |   |

**Step 2**: Login into the **Parent Management Server** as a domain user with admin privileges. (Federated Deployments) Login into Management Server as a user with admin privileges (Non-Federated Deployments)

Management

Server

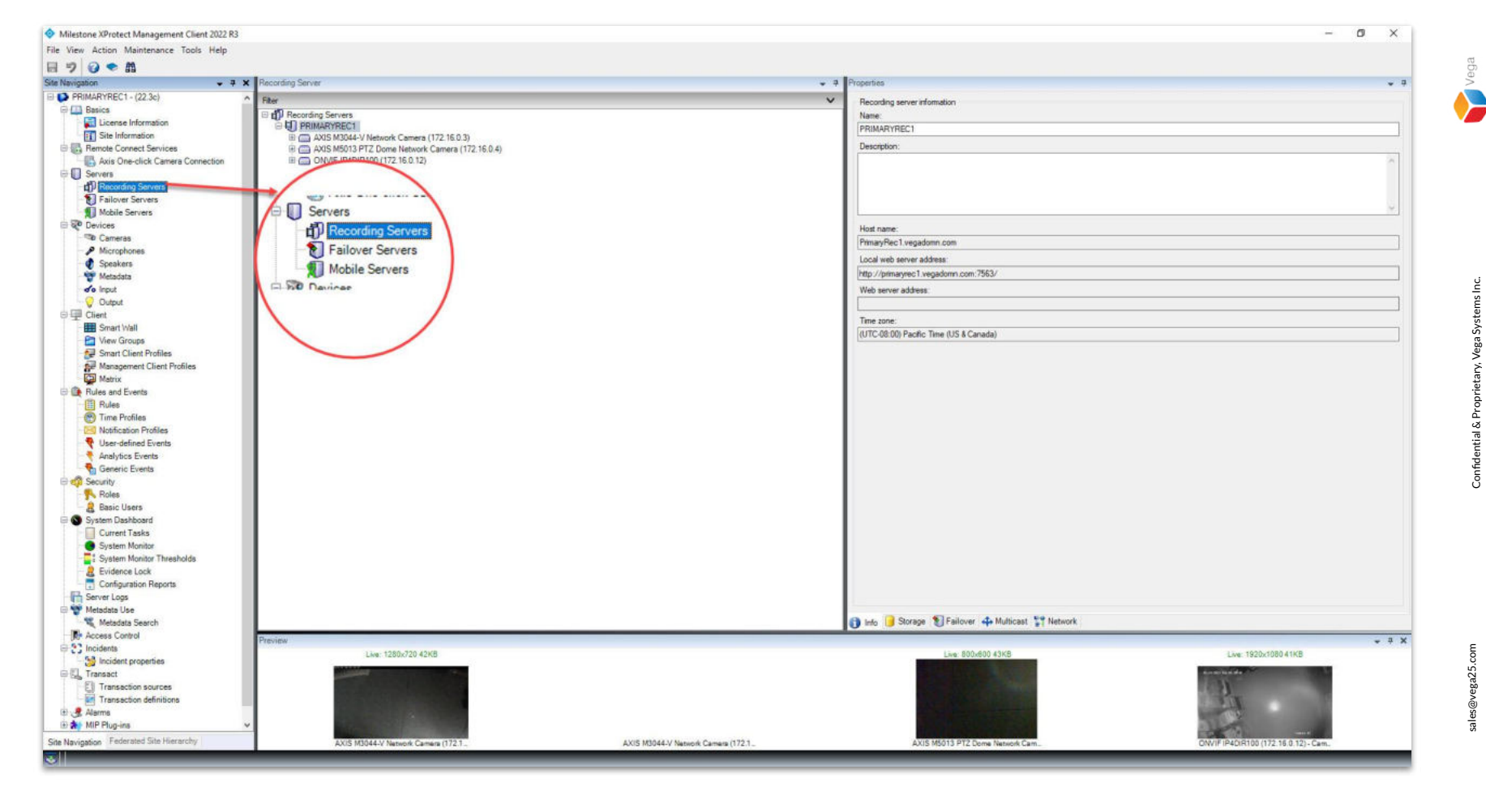

**Step 3**: Goto Servers → Recording Servers

Confidential & Proprietary, Vega Systems Inc. sales@vega25.com

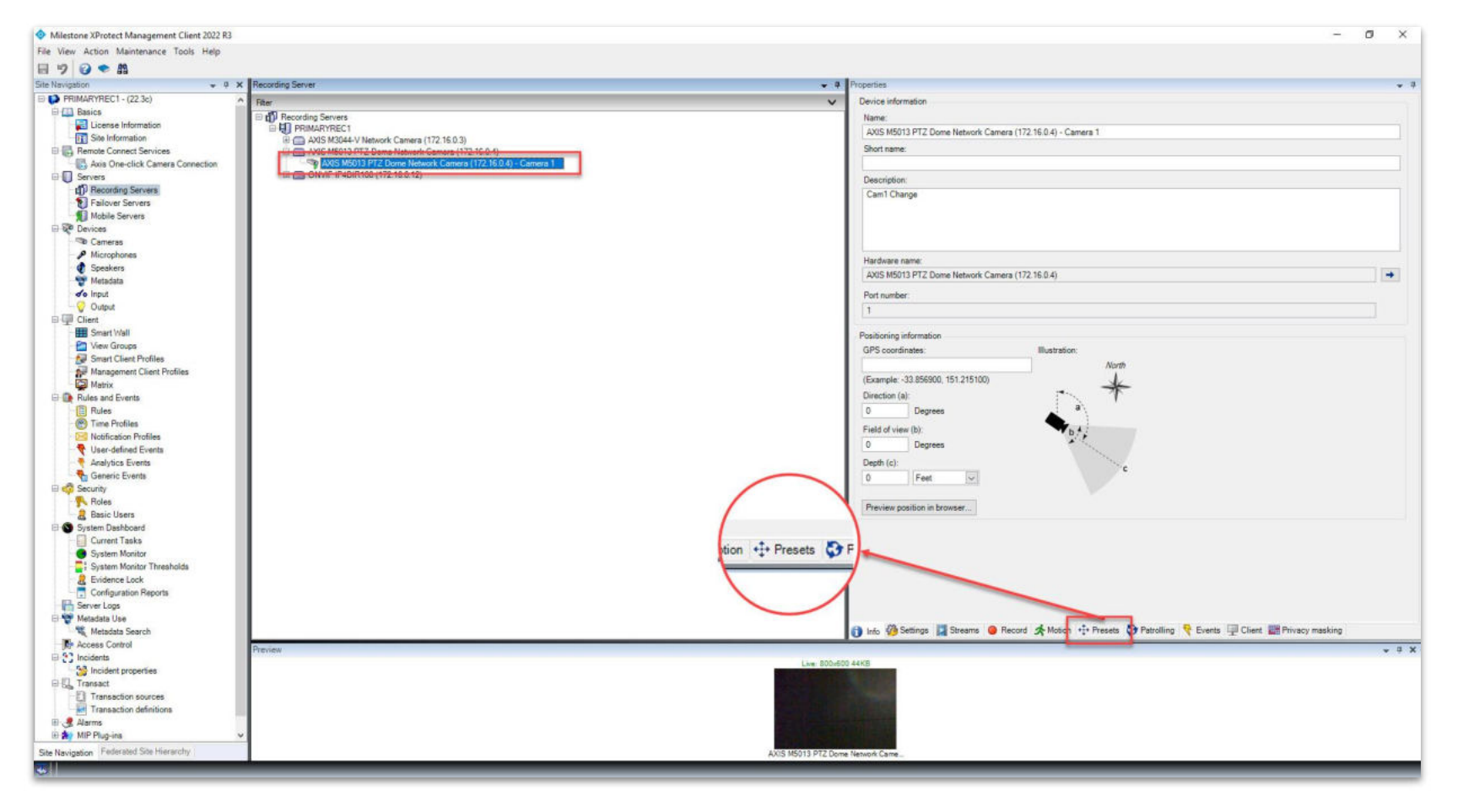

Step 4: Select a PTZ camera for which presets must be added.

Goto Presets tab as shown in the above image.

Vega

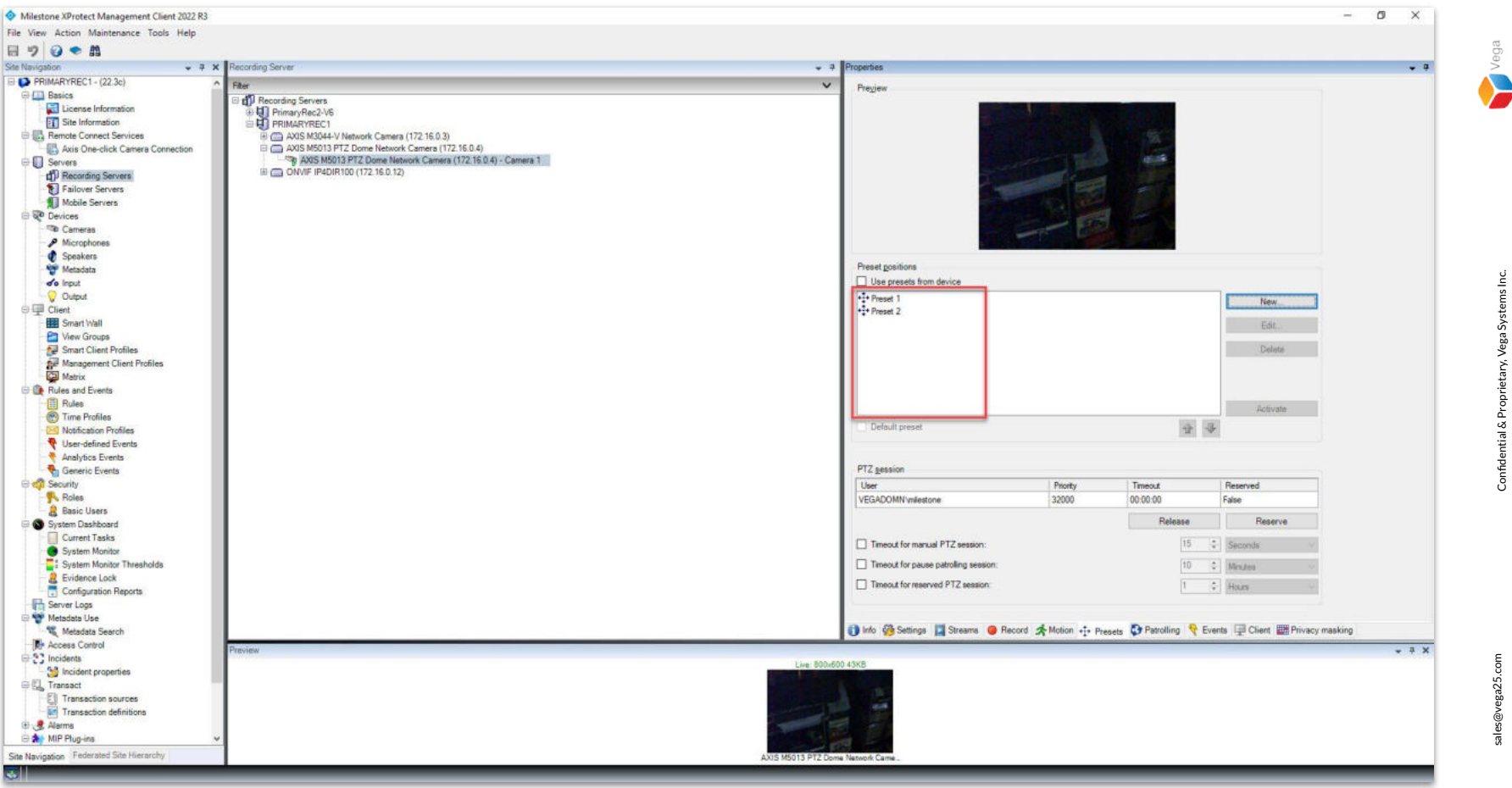

Step 5: Add the needed presets.

Confidential & Proprietary, Vega Systems Inc.

sales@vega25.com

7

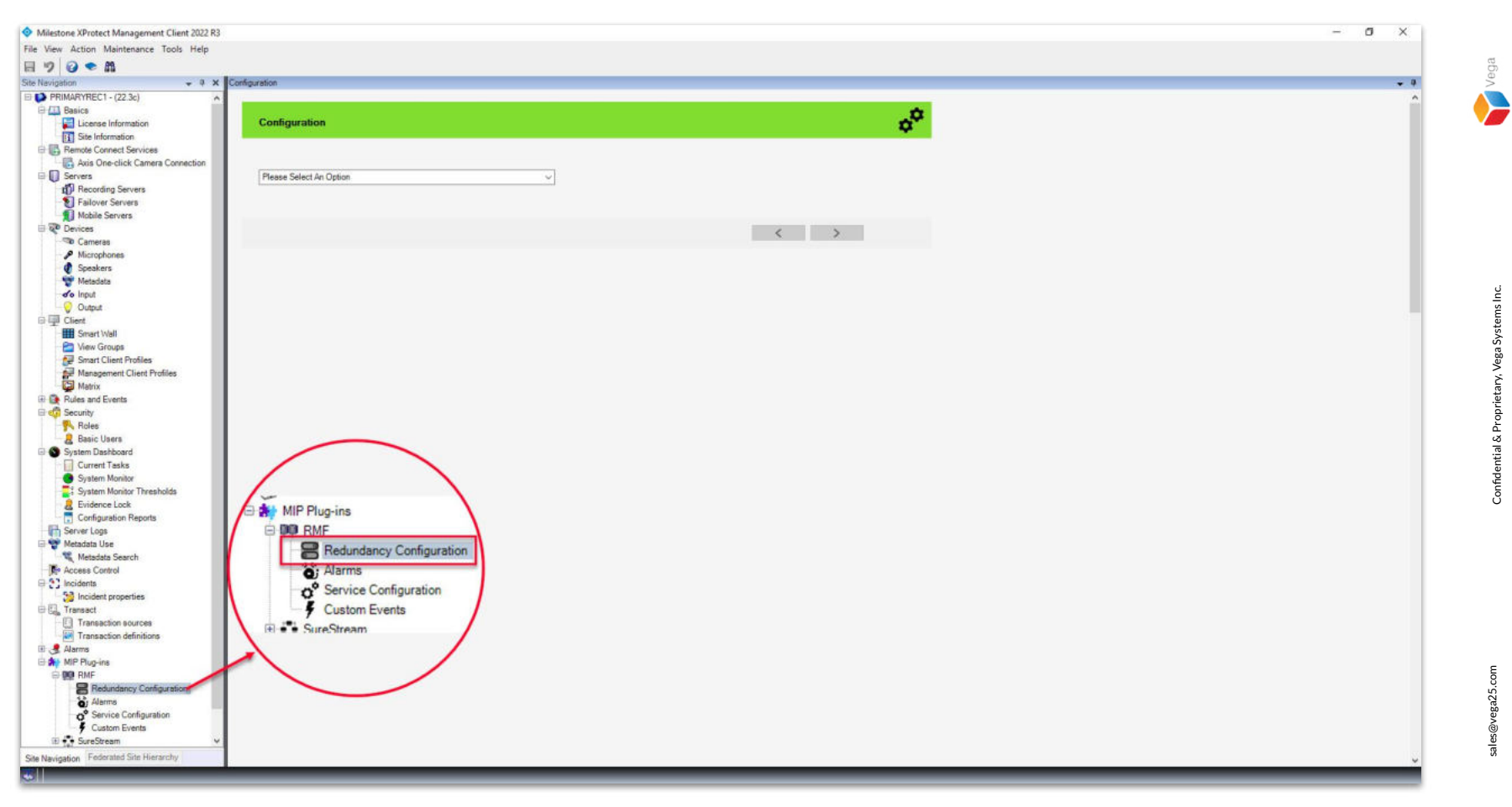

<u>Step 6</u>: Select the RMF plugin from Site Navigation  $\rightarrow$  MIP Plugins. Expand RMF and select Redundancy Configuration

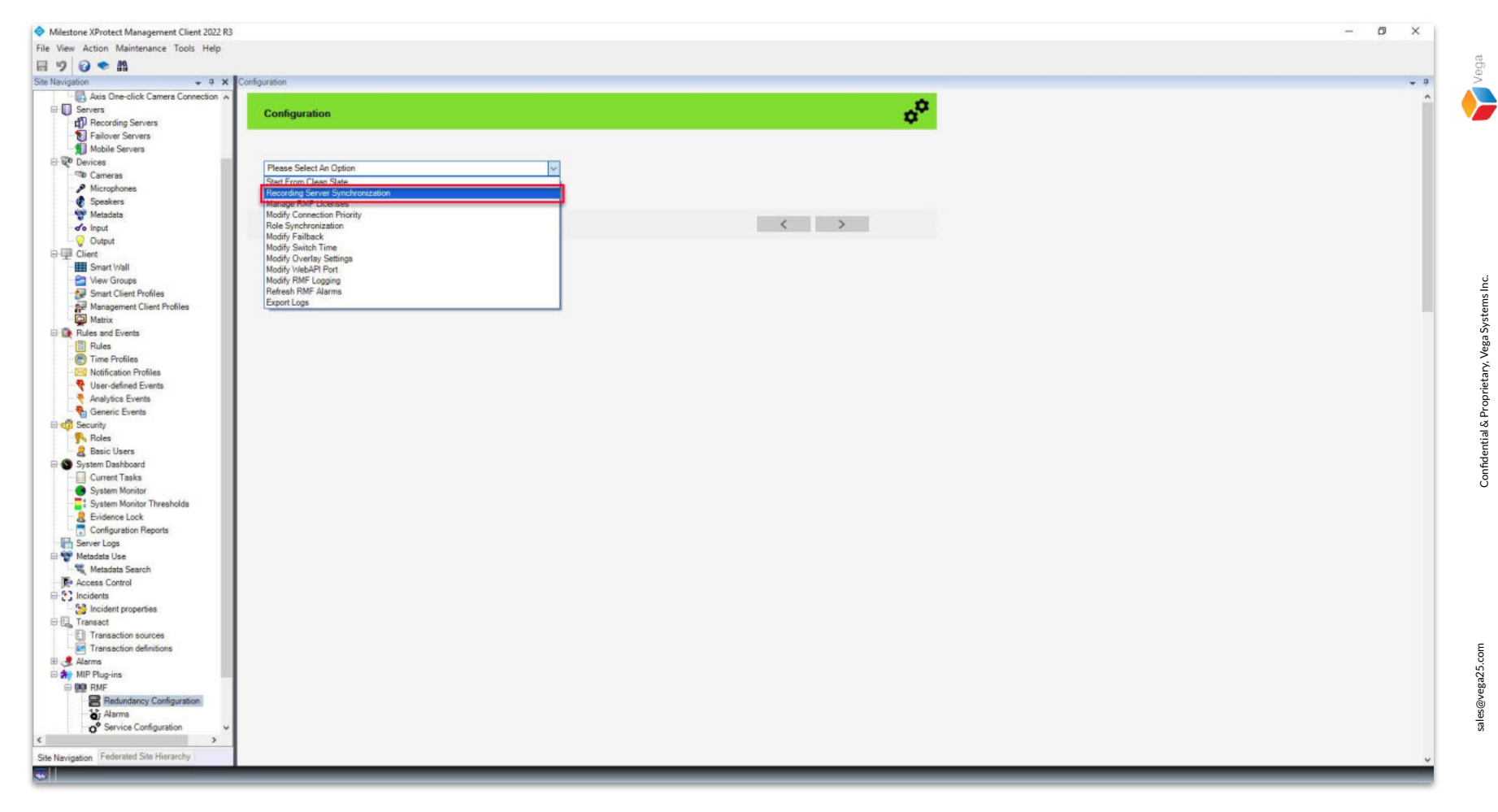

Step 7: Choose Recording Server Synchronization from the list.

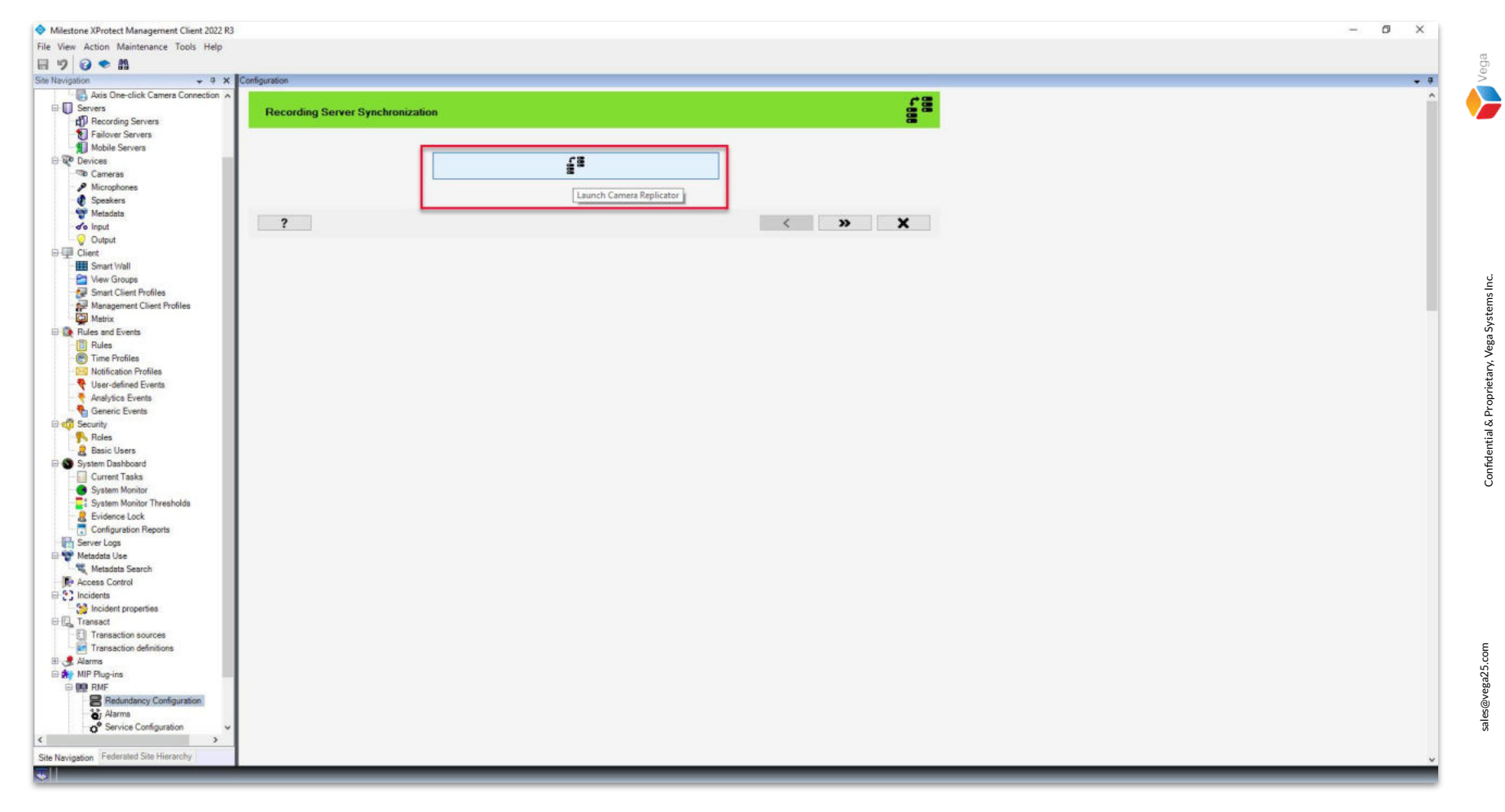

Step 8: Click the Launch Camera Replicator button.

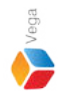

X

**Domain Admin** 

User

×

**Management Server** 

<u>Step 9</u>: Login into the Parent Management Server as a domain user with admin privileges. (Federated Deployments) Login into the Management Server as a user with admin privileges. (Non-Federated Deployments)

Note: If you're in an XProtect Federated Setup, please log in to the parent management server.

RMF Camera Replicator

**Connect to Site** 

Management Server address and credentials

Server:

Authentication:

Usemame:

Password:

http://localhost/

\*\*\*\*\*\*\*

Windows Authentication

vegadomn.com\Mllestone

11

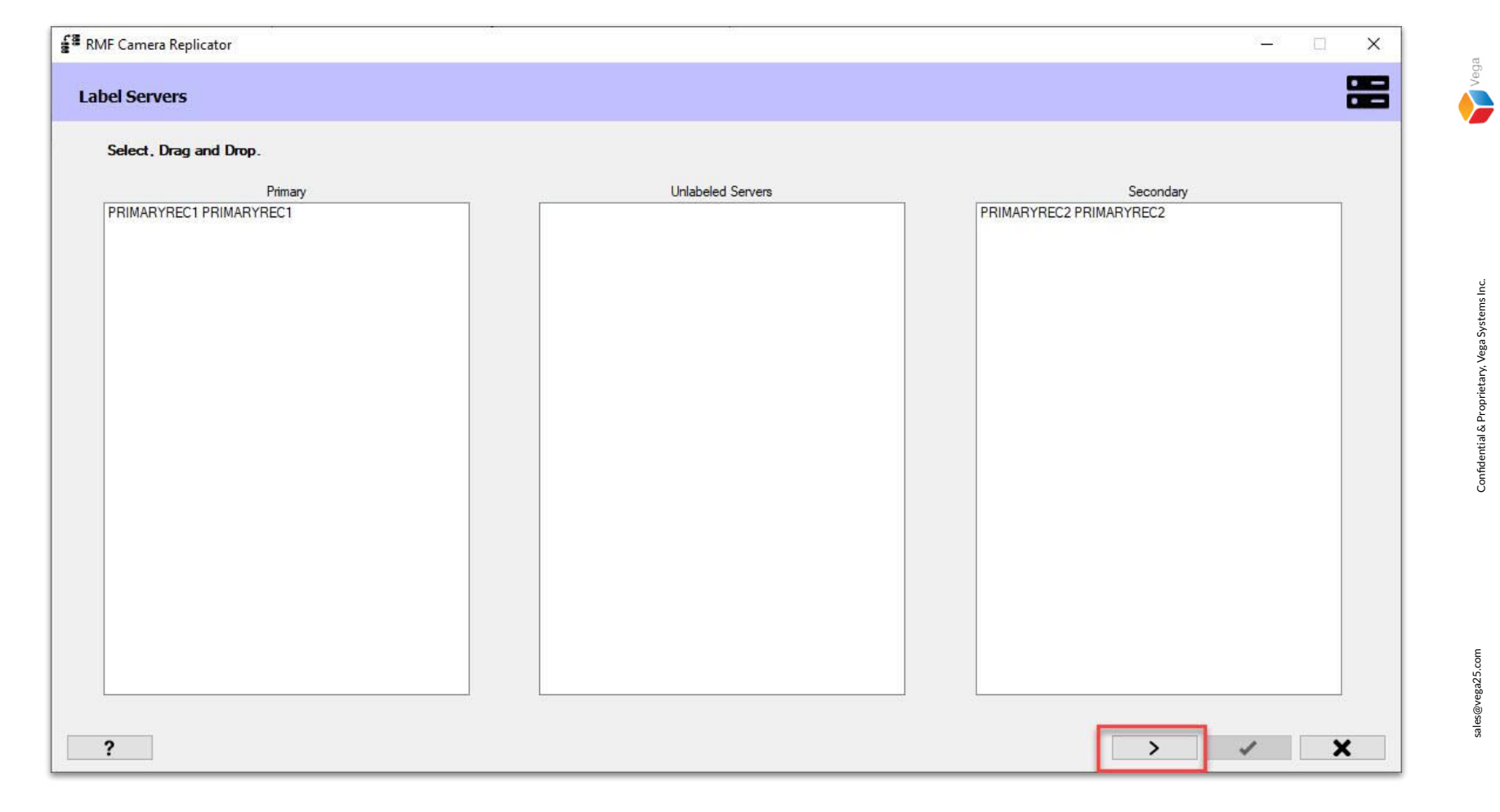

**Step 10**: Click **Next** to proceed after labeling the servers.

 

 Image: RMF Camera Replicator
 —
 Image: X

 Check Primary Servers
 Image: X

 Image: We will now search for any cameras on primary servers that are not on any secondary server. This process could take several minutes, click on Image: to skip this step.

 Image: Image: X

<u>Step 11</u>: Click Next to find the cameras on the Parent Server (Primary Server) that is not on the Child Server (Secondary Server).

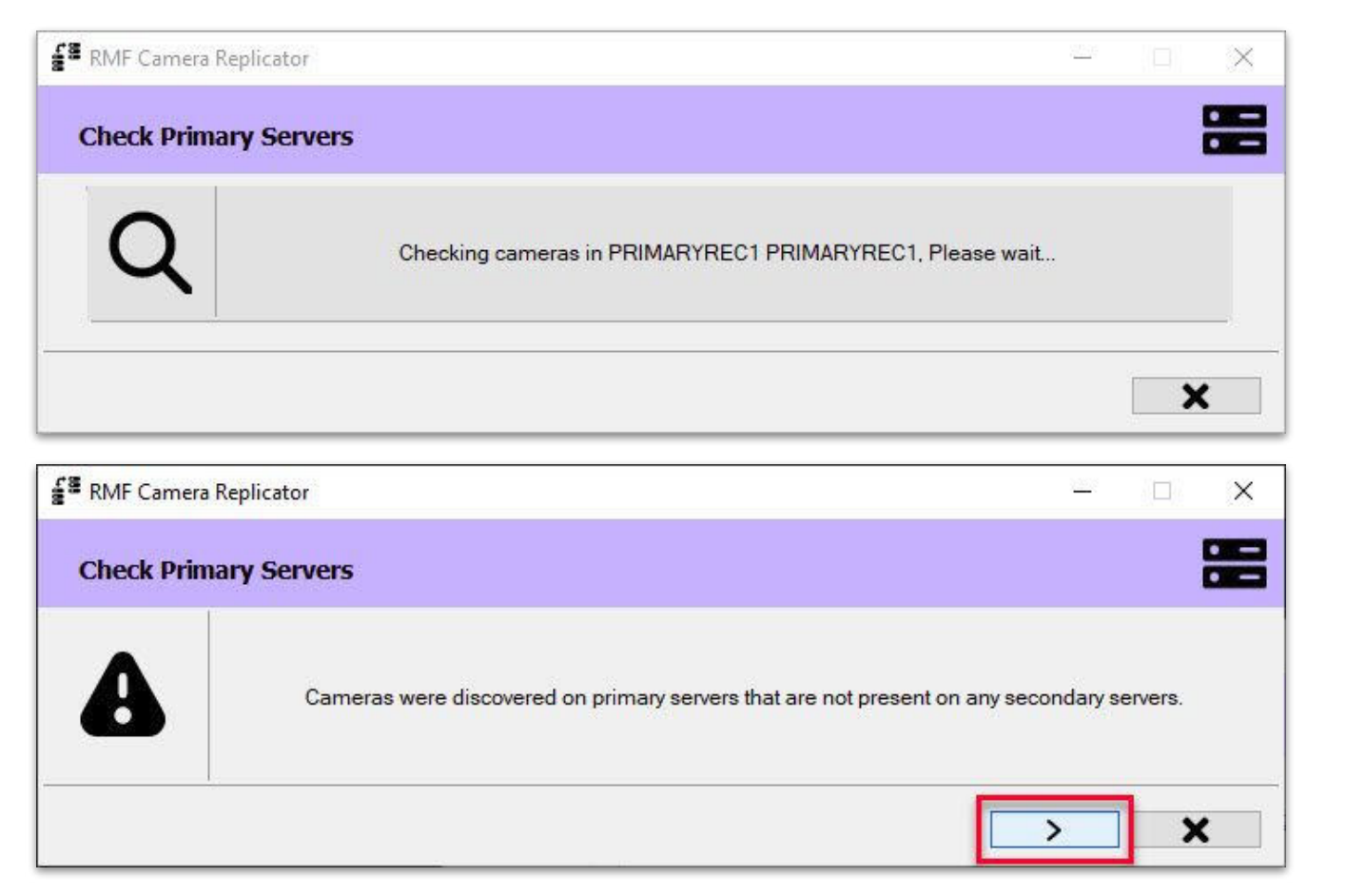

Step 12: Click Next to select cameras from parent (primary) recording server for replication.

sales@vega25.com

Vega

Confidential & Proprietary, Vega Systems Inc.

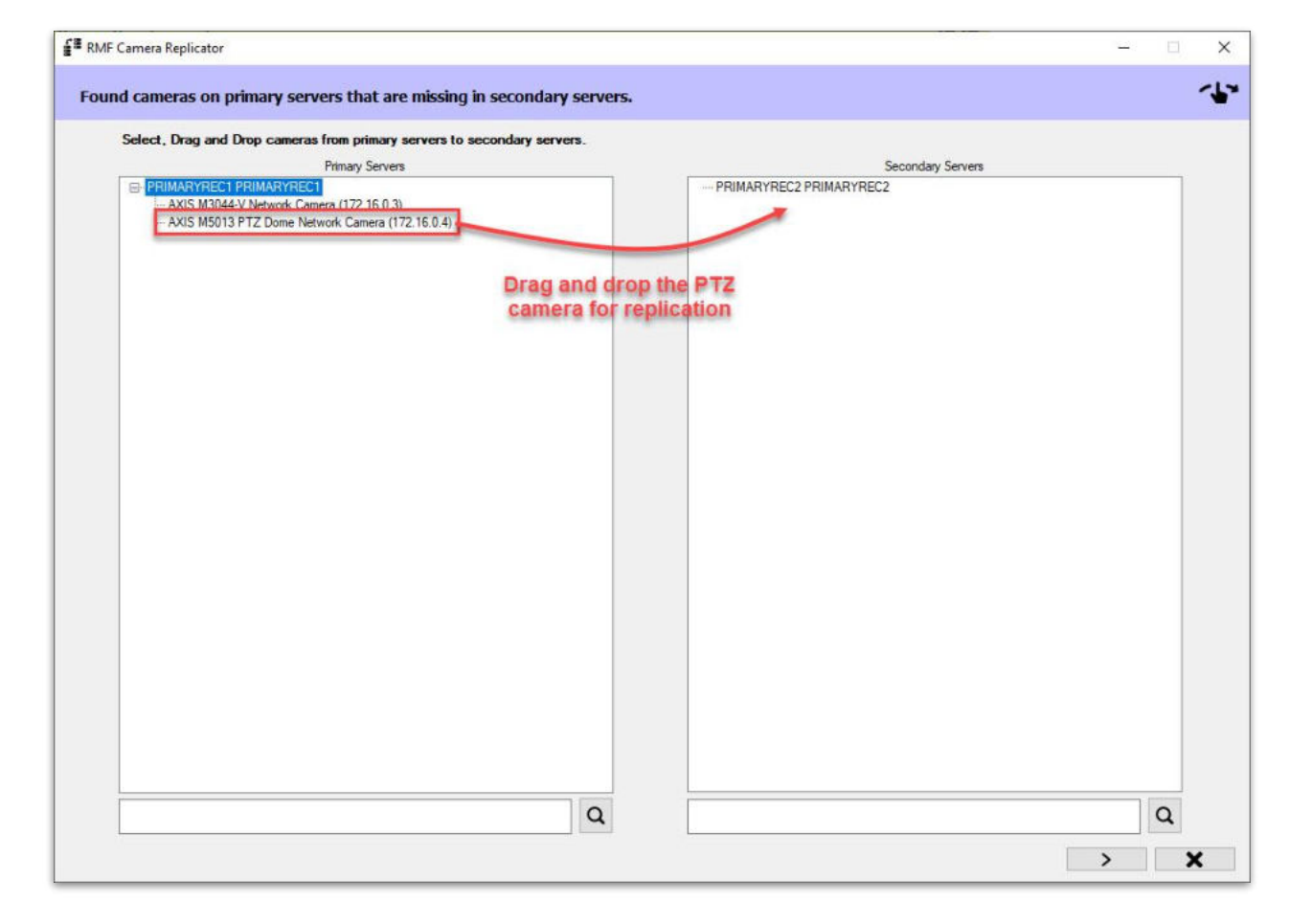

<u>Step 13</u>: Drag and Drop the PTZ camera from the Parent Server (Primary Server) to the Child Server (Secondary Server) for replication.

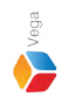

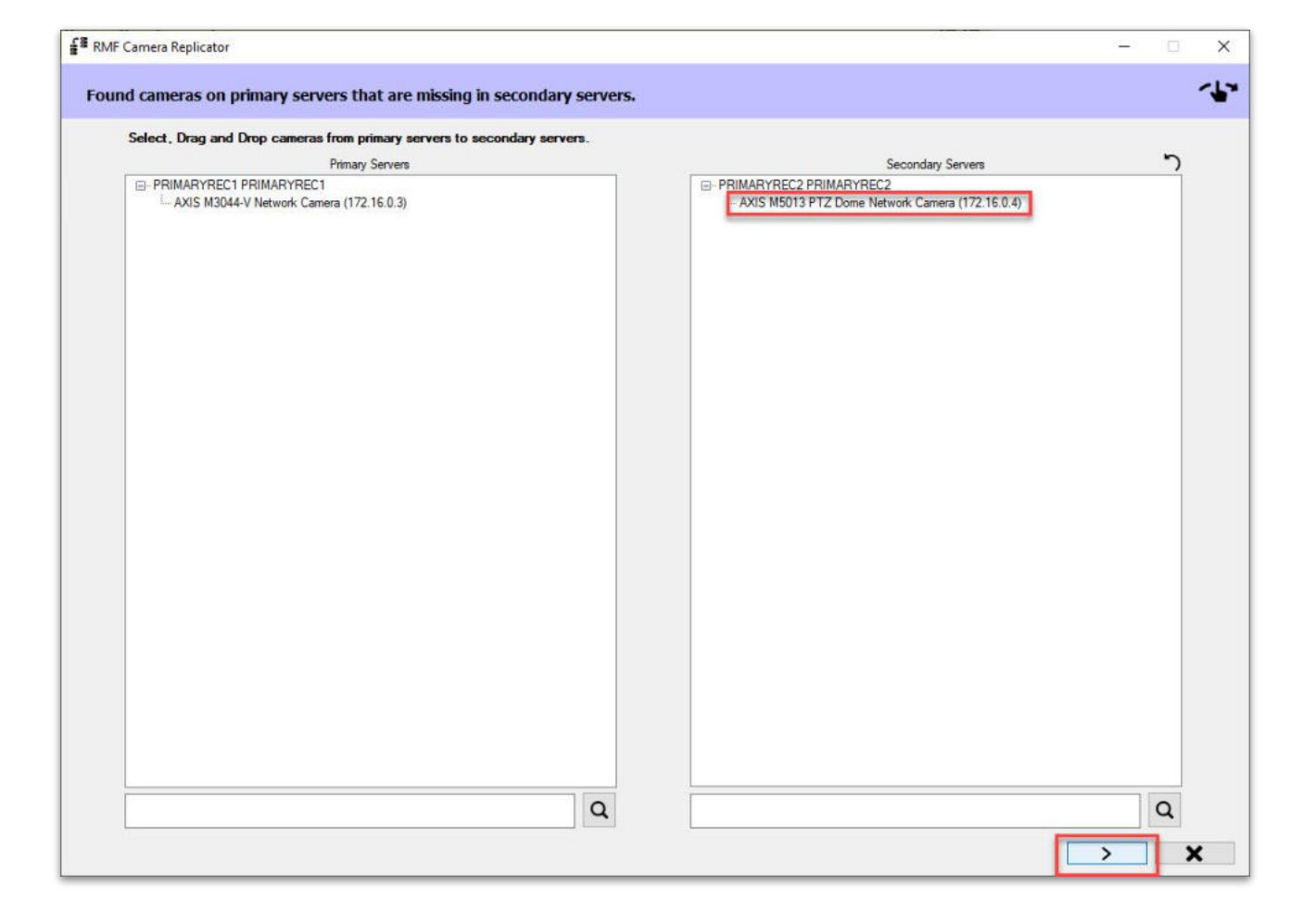

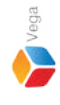

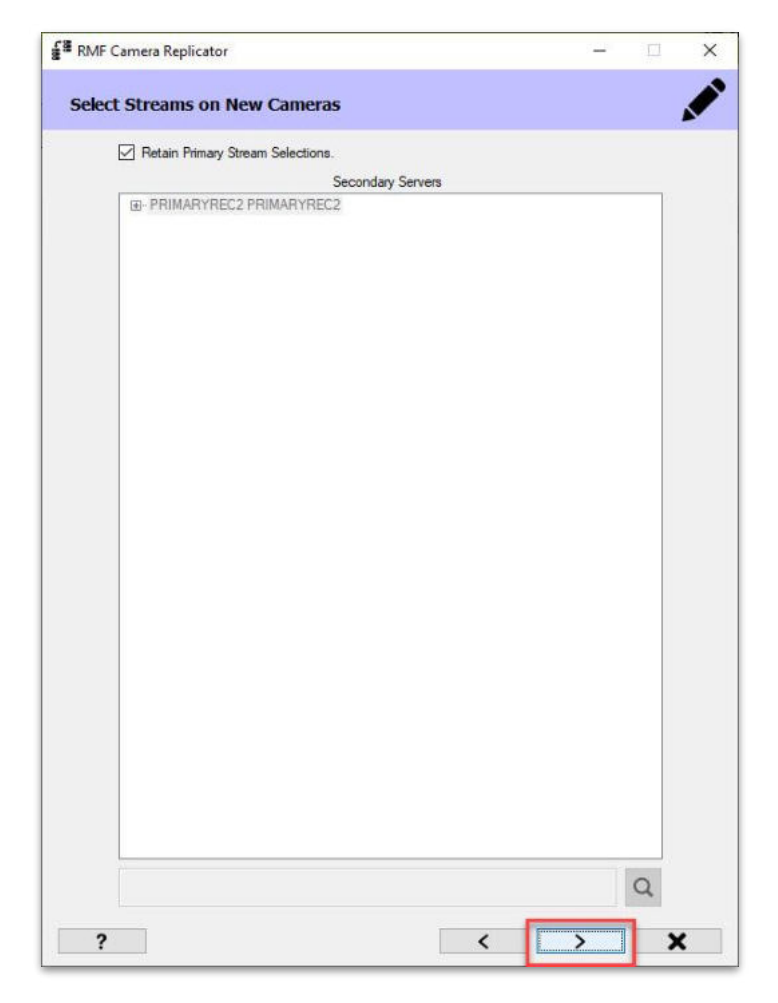

**<u>Step 14</u>**: Click **Next** after changing streams if needed.

Vega

 Image: RMF Camera Replicator
 —
 —
 X

 Check Secondary Servers
 Image: Check Secondary Servers
 Image: Check Secondary Servers
 Image: Check Secondary Servers

 Image: Check Secondary Servers
 Image: Check Secondary Servers
 Image: Check Secondary Servers
 Image: Check Secondary Servers

 Image: Check Secondary Servers
 Image: Check Secondary Servers
 Image: Check Secondary Servers
 Image: Check Secondary Servers

 Image: Check Secondary Servers
 Image: Check Secondary Servers
 Image: Check Secondary Servers
 Image: Check Secondary Servers

 Image: Check Secondary Servers
 Image: Check Secondary Servers
 Image: Check Secondary Servers
 Image: Check Secondary Servers

 Image: Check Secondary Servers
 Image: Check Secondary Servers
 Image: Check Secondary Servers
 Image: Check Secondary Servers

 Image: Check Secondary Servers
 Image: Check Secondary Servers
 Image: Check Secondary Servers
 Image: Check Secondary Servers

 Image: Check Secondary Servers
 Image: Check Secondary Servers
 Image: Check Secondary Servers
 Image: Check Secondary Servers

 Image: Check Secondary Servers
 Image: Check Secondary Servers
 Image: Check Secondary Servers
 Image: Check Secondary Servers

 Image: Check Secondary Servers
 Image: Check Secondary Secondary Se

**<u>Step 15</u>**: Click **Skip** to skip searching cameras on child (secondary) recording server.

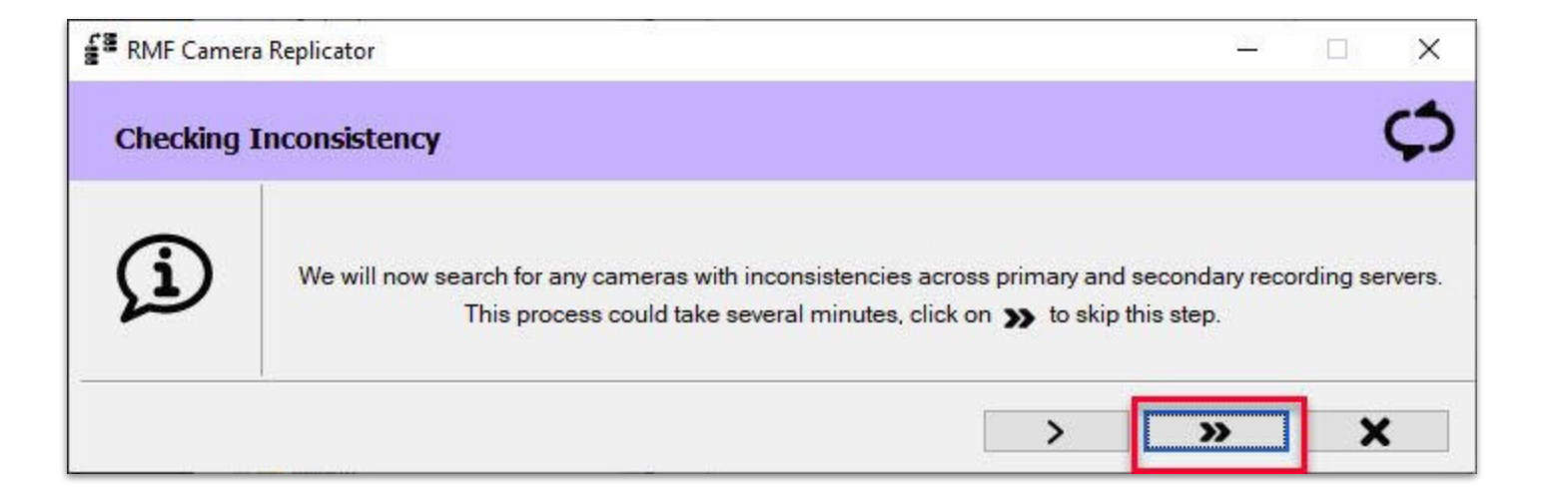

**<u>Step 16</u>**: Click **Skip** to continue with the replication process.

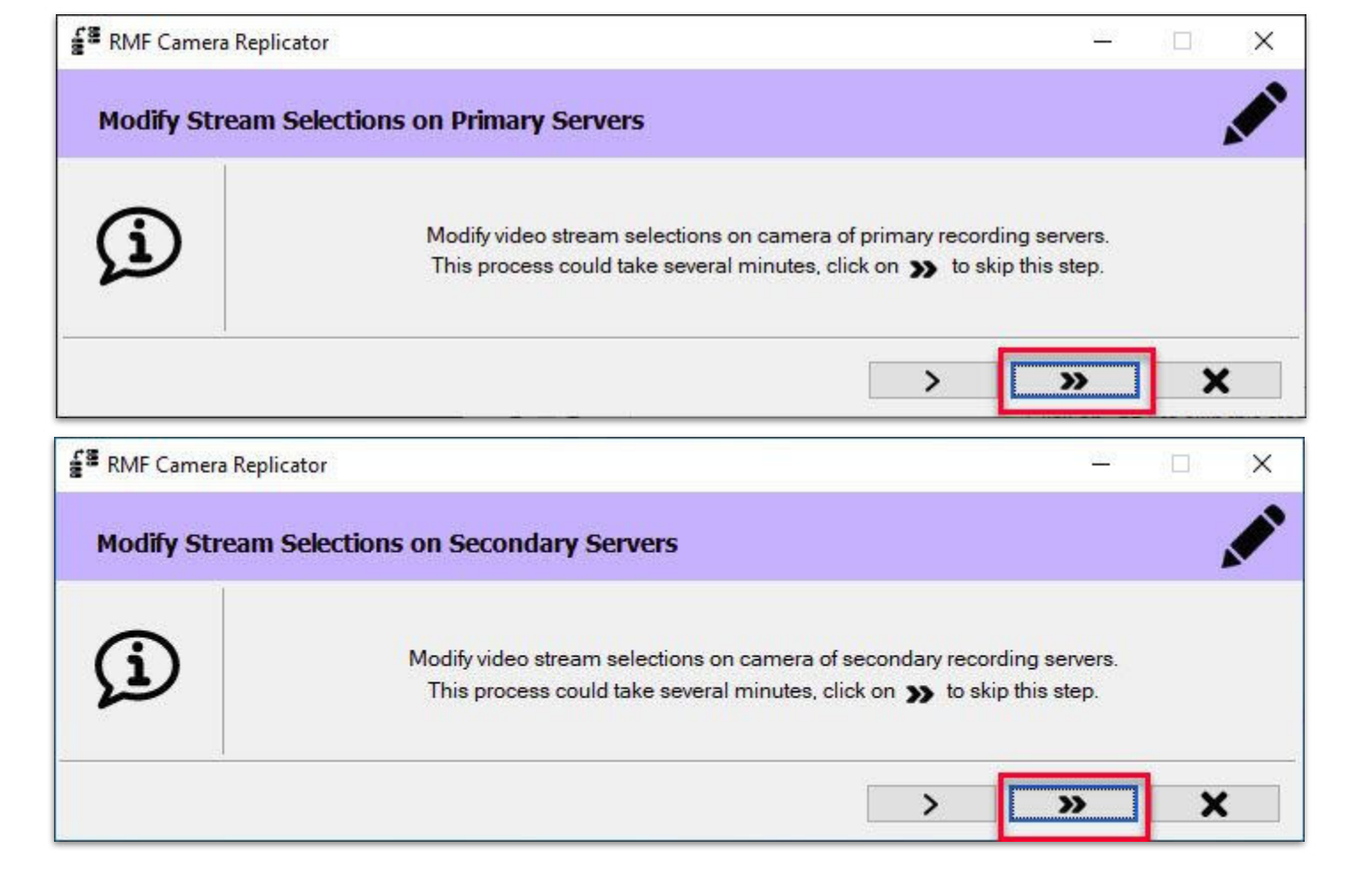

#### Step 17: Click Skip.

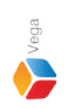

| RMF Camera Replicator                          |                         |                         |             |        | - 0  |
|------------------------------------------------|-------------------------|-------------------------|-------------|--------|------|
| Replicate/Synchronize/Modify/Delete            |                         |                         |             |        | 4000 |
| amera                                          | From                    | То                      | Status      | Result |      |
| KIS M5013 PTZ Dome Network Camera (172.16.0.4) | PRIMARYREC1 PRIMARYREC1 | PRIMARYREC2 PRIMARYREC2 | To be added |        |      |
|                                                |                         |                         |             |        |      |
|                                                |                         |                         |             |        |      |
|                                                |                         |                         |             |        |      |
|                                                |                         |                         |             |        |      |
|                                                |                         |                         |             |        |      |
|                                                |                         |                         |             |        |      |
|                                                |                         |                         |             |        |      |
|                                                |                         |                         |             |        |      |
|                                                |                         |                         |             |        |      |
|                                                |                         |                         |             |        |      |
|                                                |                         |                         |             |        |      |
|                                                |                         |                         |             |        |      |
|                                                |                         |                         |             |        |      |
|                                                |                         |                         |             |        |      |
|                                                |                         |                         |             |        |      |
|                                                |                         |                         |             |        |      |
|                                                |                         |                         |             |        |      |
|                                                |                         |                         |             |        |      |

**Step 18**: Click **Replicate** to add the camera from the parent (primary) recording server to the child (secondary) recording server.

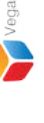

| RMF Camera Replicator                          |                         |                         |          |                    | - 🗆    |
|------------------------------------------------|-------------------------|-------------------------|----------|--------------------|--------|
| Replicate/Synchronize/Modify/Delete            |                         |                         |          |                    | ſ      |
|                                                |                         |                         |          |                    |        |
| Camera                                         | From                    | То                      | Progress | Status             | Result |
| XIS M5013 PTZ Dome Network Camera (172.16.0.4) | PRIMARYREC1 PRIMARYREC1 | PRIMARYREC2 PRIMARYREC2 |          | Added successfully | 8      |
|                                                |                         |                         |          |                    |        |
|                                                |                         |                         |          |                    |        |
|                                                |                         |                         |          |                    |        |
|                                                |                         |                         |          |                    |        |
|                                                |                         |                         |          |                    |        |
|                                                |                         |                         |          |                    |        |
|                                                |                         |                         |          |                    |        |
|                                                |                         |                         |          |                    |        |
|                                                |                         |                         |          |                    |        |
|                                                |                         |                         |          |                    |        |
|                                                |                         |                         |          |                    |        |
|                                                |                         |                         |          |                    |        |
|                                                |                         |                         |          |                    |        |
|                                                |                         |                         |          |                    |        |
|                                                |                         |                         |          |                    |        |
|                                                |                         |                         |          |                    |        |
|                                                |                         |                         |          |                    |        |
|                                                |                         |                         |          |                    |        |
|                                                |                         |                         |          |                    |        |
|                                                |                         |                         |          |                    |        |
|                                                |                         |                         |          |                    |        |
|                                                |                         |                         |          |                    |        |
|                                                |                         |                         |          |                    |        |
|                                                |                         |                         |          |                    |        |
|                                                |                         |                         |          |                    |        |
|                                                |                         |                         |          |                    |        |
|                                                |                         |                         |          |                    |        |
|                                                |                         |                         |          |                    |        |
|                                                |                         |                         |          |                    | 1      |

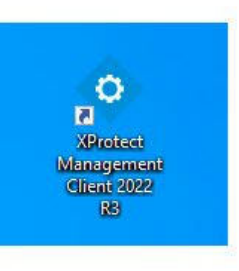

| • | <b>Open</b><br>Move to OneDrive<br>Run with graphics processor<br>Open file location                                                 | >      | otect<br>gemer<br>it 2022<br>R3 |
|---|----------------------------------------------------------------------------------------------------|--------|---------------------------------|
| • | Run as administrator                                                                                                    |        | 1                               |
| 9 | Share with Skype<br>Troubleshoot compatibility<br>Pin to Start<br>7-Zip<br>CRC SHA<br>Scan with Microsoft Defender<br>Pin to taskbar | ><br>> | t Clie.                         |
|   | Restore previous versions                                                                                                    |        |                                 |
|   | Send to<br>Cut<br>Copy<br>Paste                                                                                                    | >      |                                 |
|   | Create shortcut<br>Delete<br>Rename                                                                                                  |        |                                 |
|   | Properties                                                                                                    |        |                                 |

#### Step 20: Open the Management Client. Note: Run as administrator

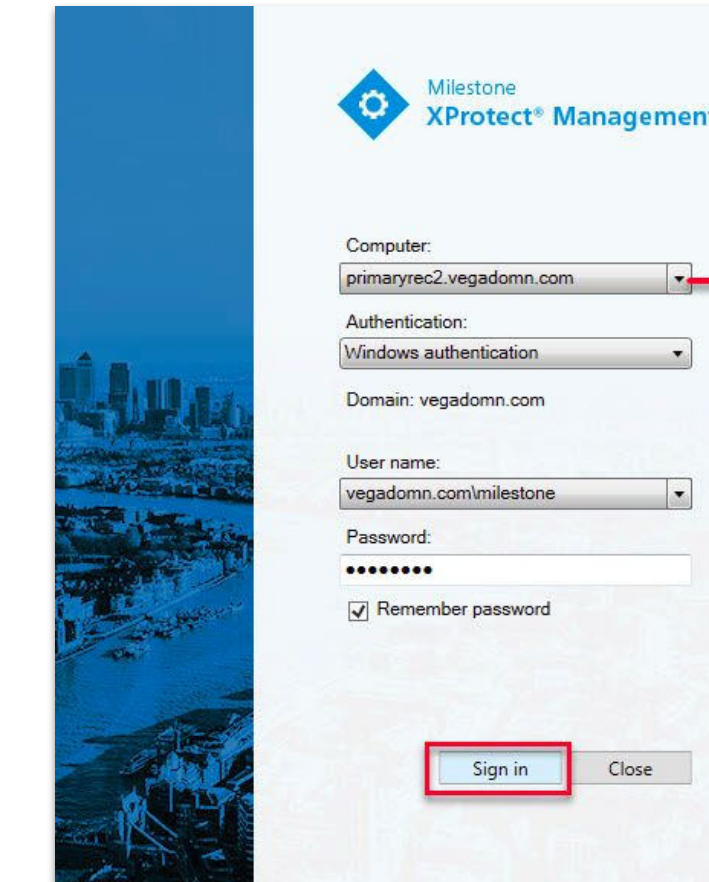

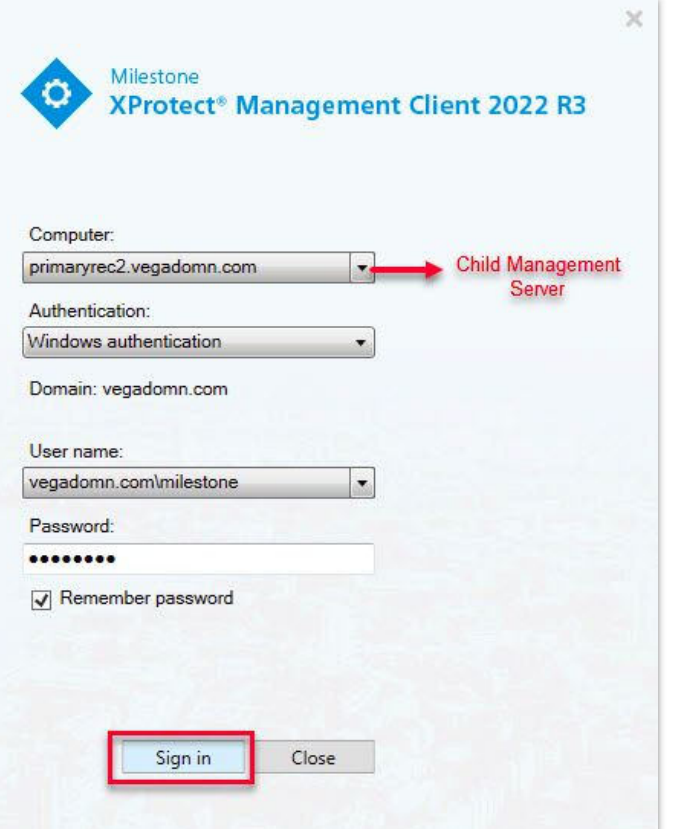

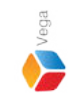

Step 21: Login into the child management server as a domain user with admin privileges. Note: Skip this step, if non-federated deployment

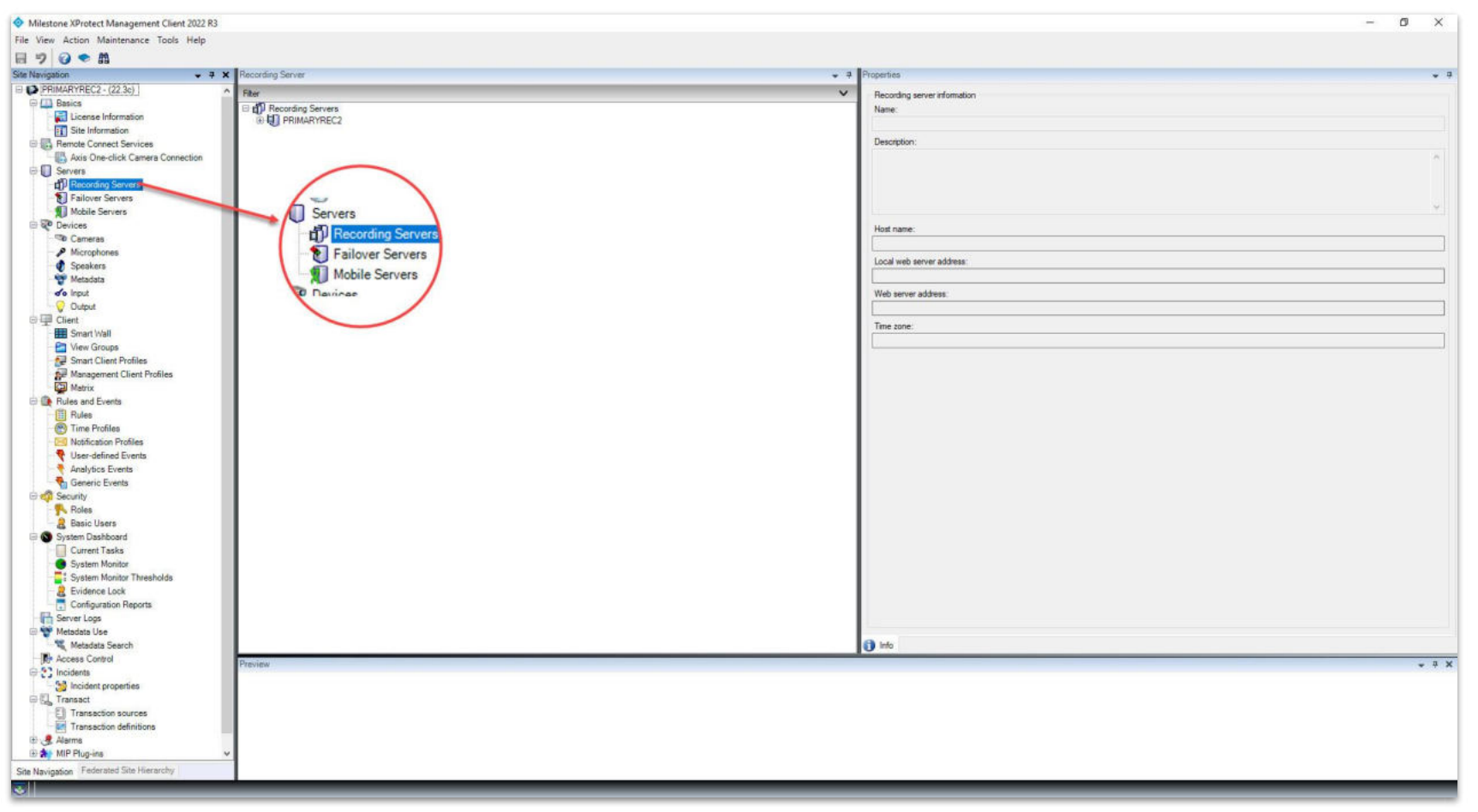

#### **<u>Step 22</u>**: Goto Servers $\rightarrow$ Recording Servers

Note: Select Secondary Recording Server, if non-federated deployment.

sales@vega25.com

Vega

Confidential & Proprietary, Vega Systems Inc.

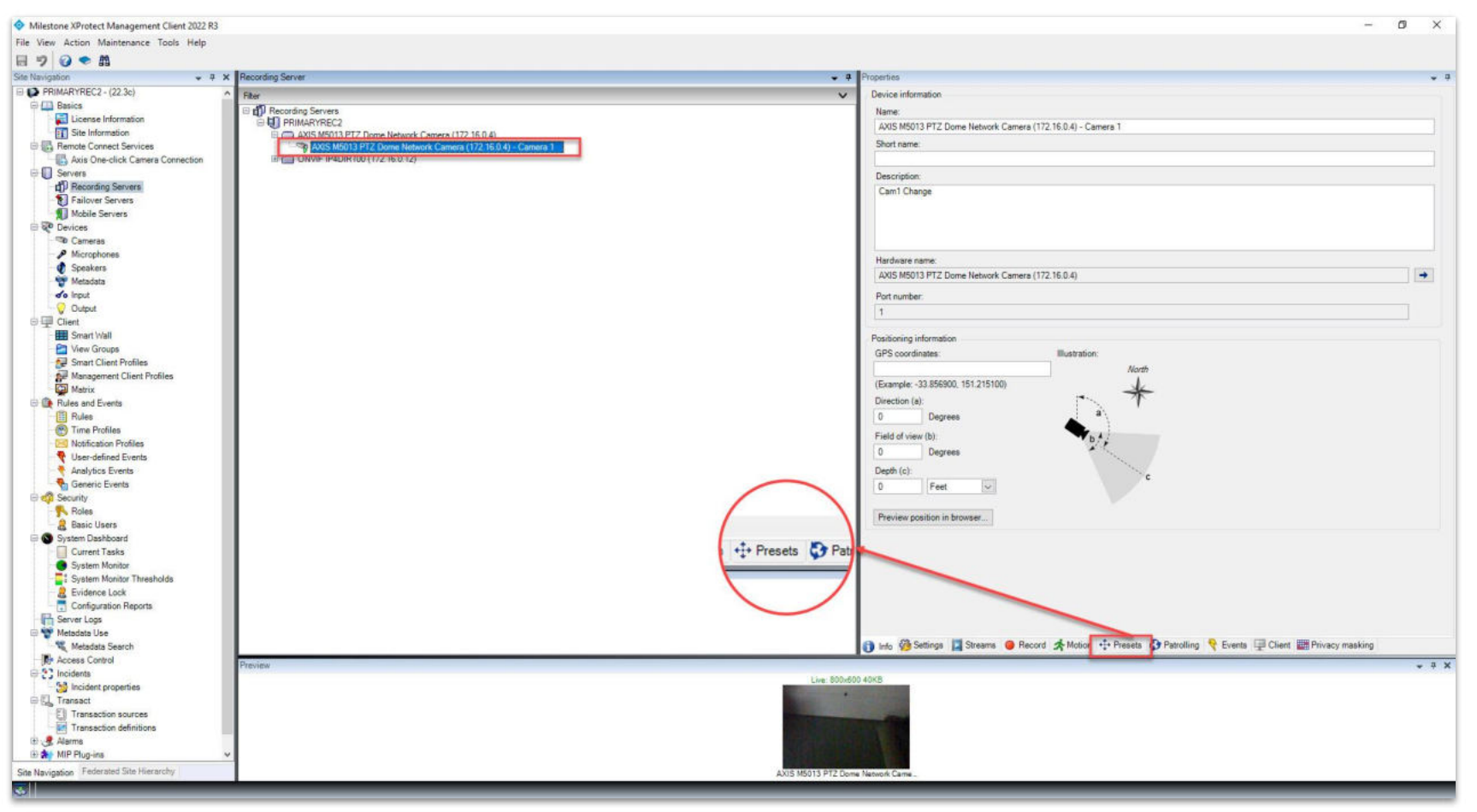

#### Step 23: Select the PTZ camera.

Goto Presets from the bottom toolbar.

Vega

sales@vega25.com

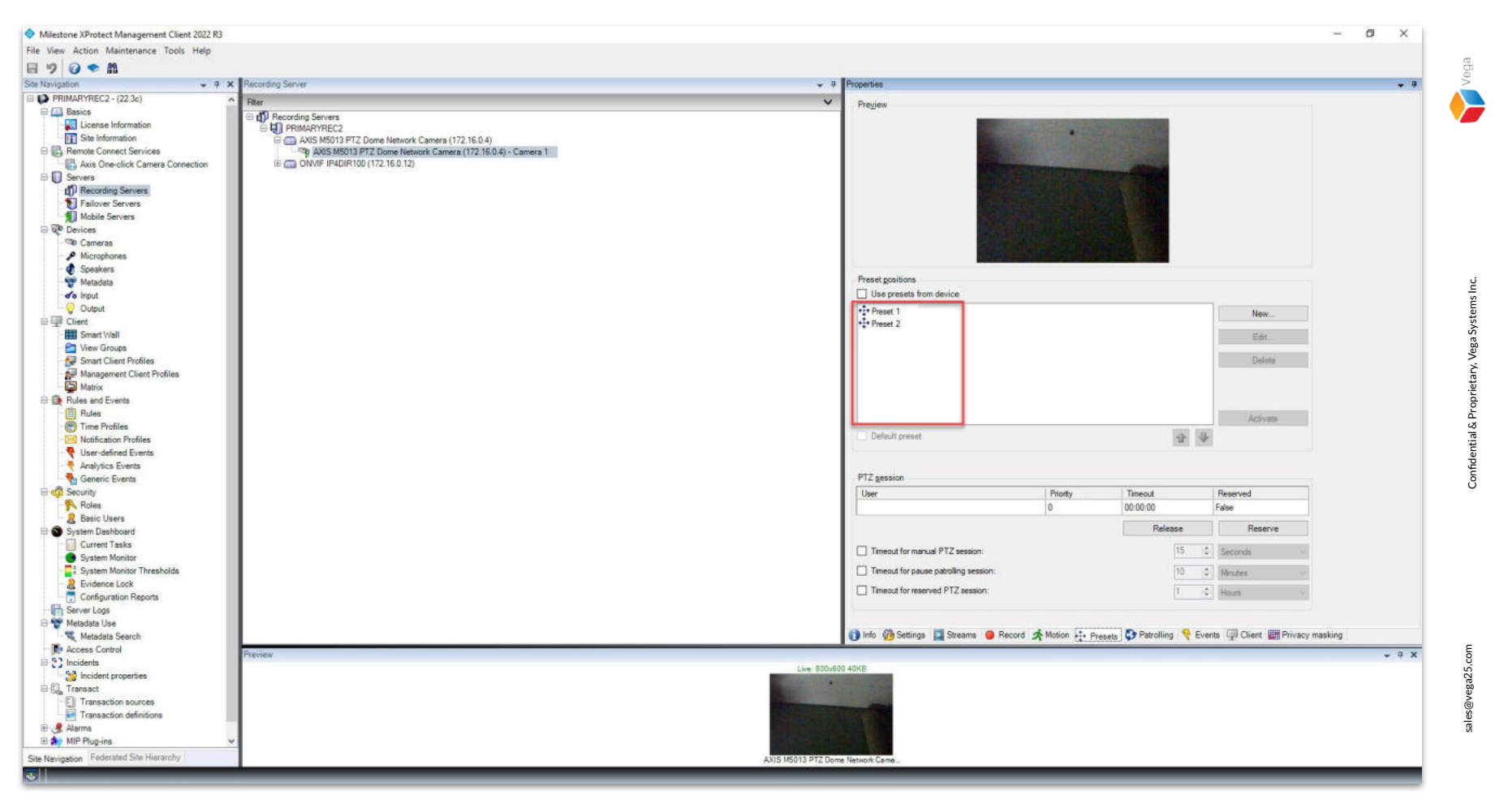

Step 24: The presets are replicated from the parent (primary) server.

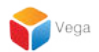

### Part 2: PTZ Preset - Role Access (Admin Scope)

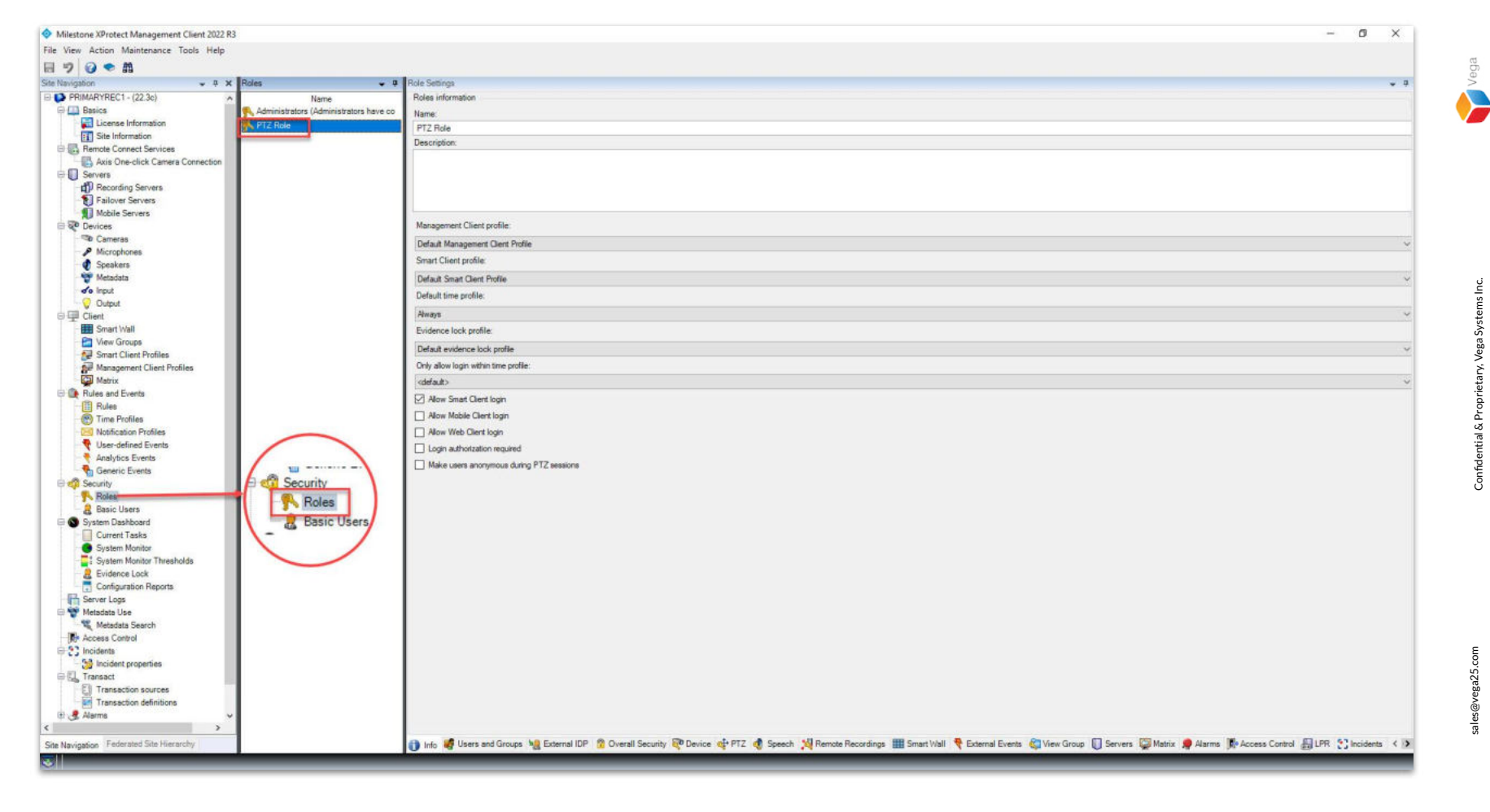

<u>Step 1</u>: Goto Security  $\rightarrow$  Roles. Add a new role or select an existing role.

sales@vega25.com

Confidential & Proprietary, Vega Systems Inc.

Vega

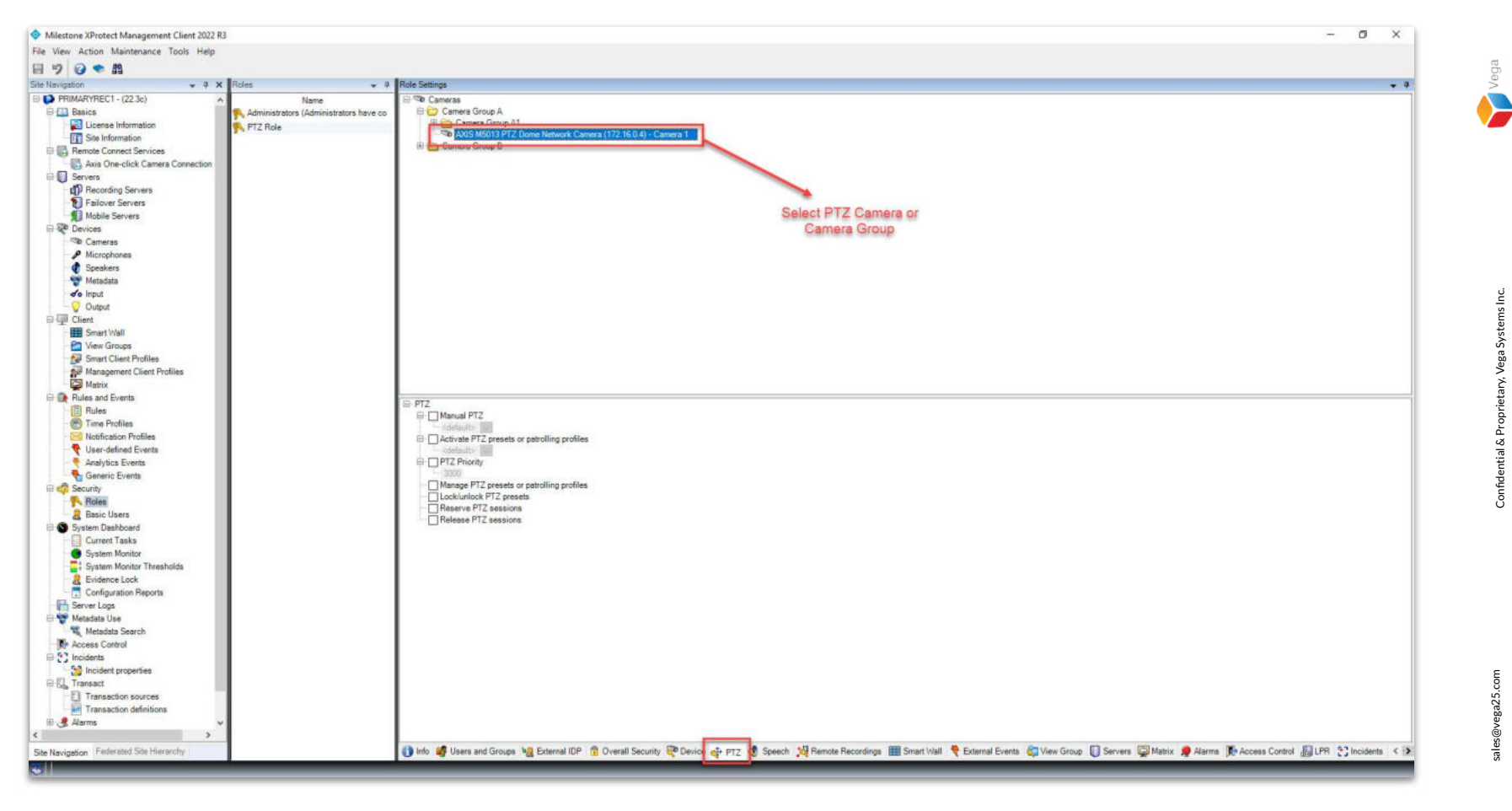

**<u>Step 2</u>**: Select the **PTZ tab** from the bottom toolbar.

Select a **PTZ camera** or the **camera group** which consists of a PTZ camera.

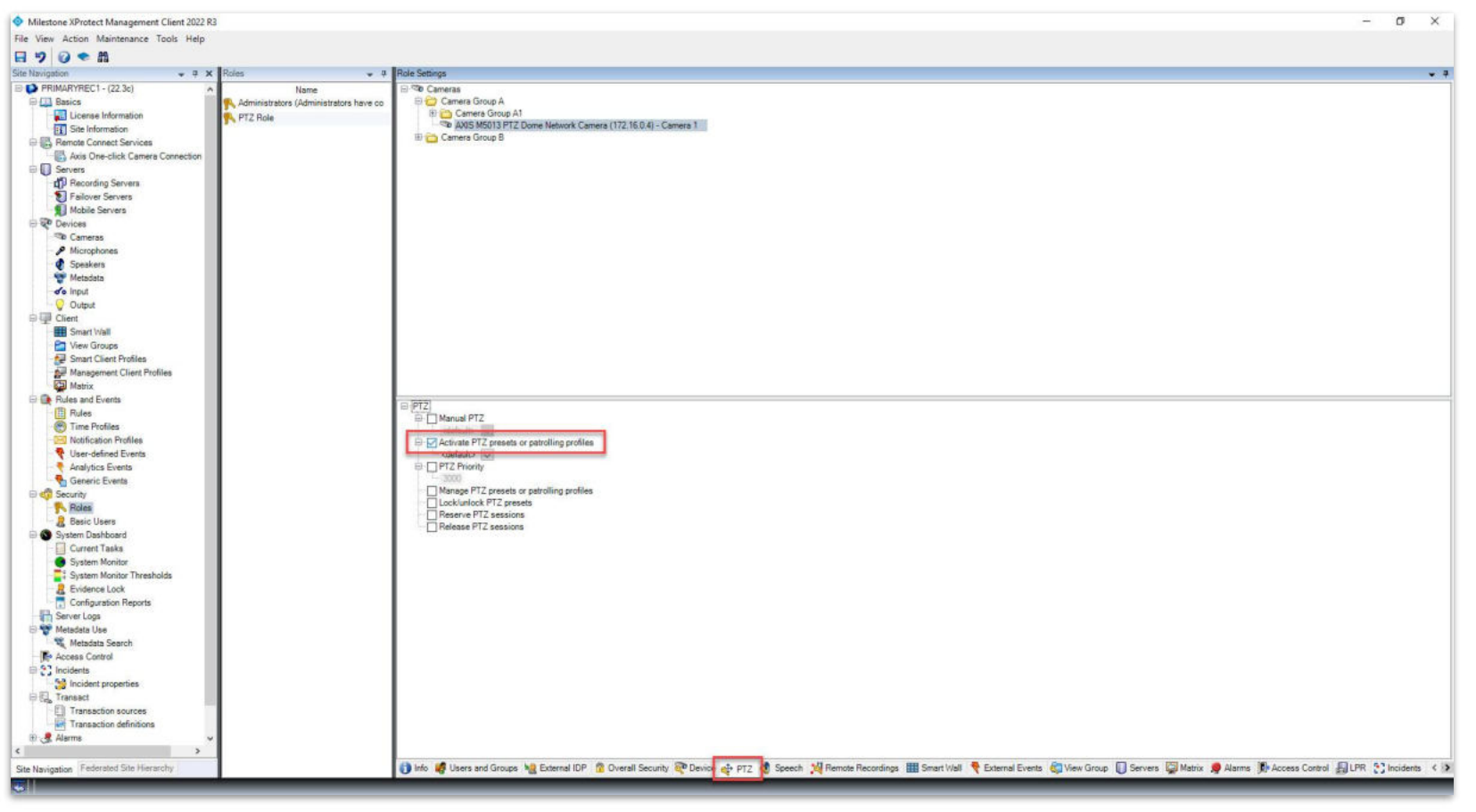

Step 3: Select the Activate PTZ presets or patrolling profiles.

Without selecting this option, a user cannot consume or traverse the

PTZ presets created by the admin user.

sales@vega25.com

Vega

Confidential & Proprietary, Vega Systems Inc.

|                    | XProtect® Smart Client 2   | 022 R3        |
|--------------------|----------------------------|---------------|
| find for           | Computer                   |               |
| a set techen       | primaryrec1.vegadomn.com 🔹 | Parent server |
| SAL SON            | Authentication             |               |
| ARARA I            | Windows authentication     |               |
| AAA                | Domain: vegadomn.com       | ATT T         |
| ALAK               | User name                  |               |
| TAAN               | vegadomn.com\milestone     | Domain User   |
|                    | Password                   | A PARA        |
|                    |                            |               |
| X YAM              |                            |               |
|                    | ✓ Remember password        | 200000        |
| <b>-</b> N_/X/X/// | 🗌 Auto-login               |               |
| Y NAXA //          |                            |               |
| TAURI              |                            | 100000        |

XProte Smart C 2022 (64-b

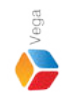

Step 25: Open the Smart Client.

Login into Parent Management Server using domain user credentials (Federated Deployments).

Login into Management Server (Non-Federated Deployments)

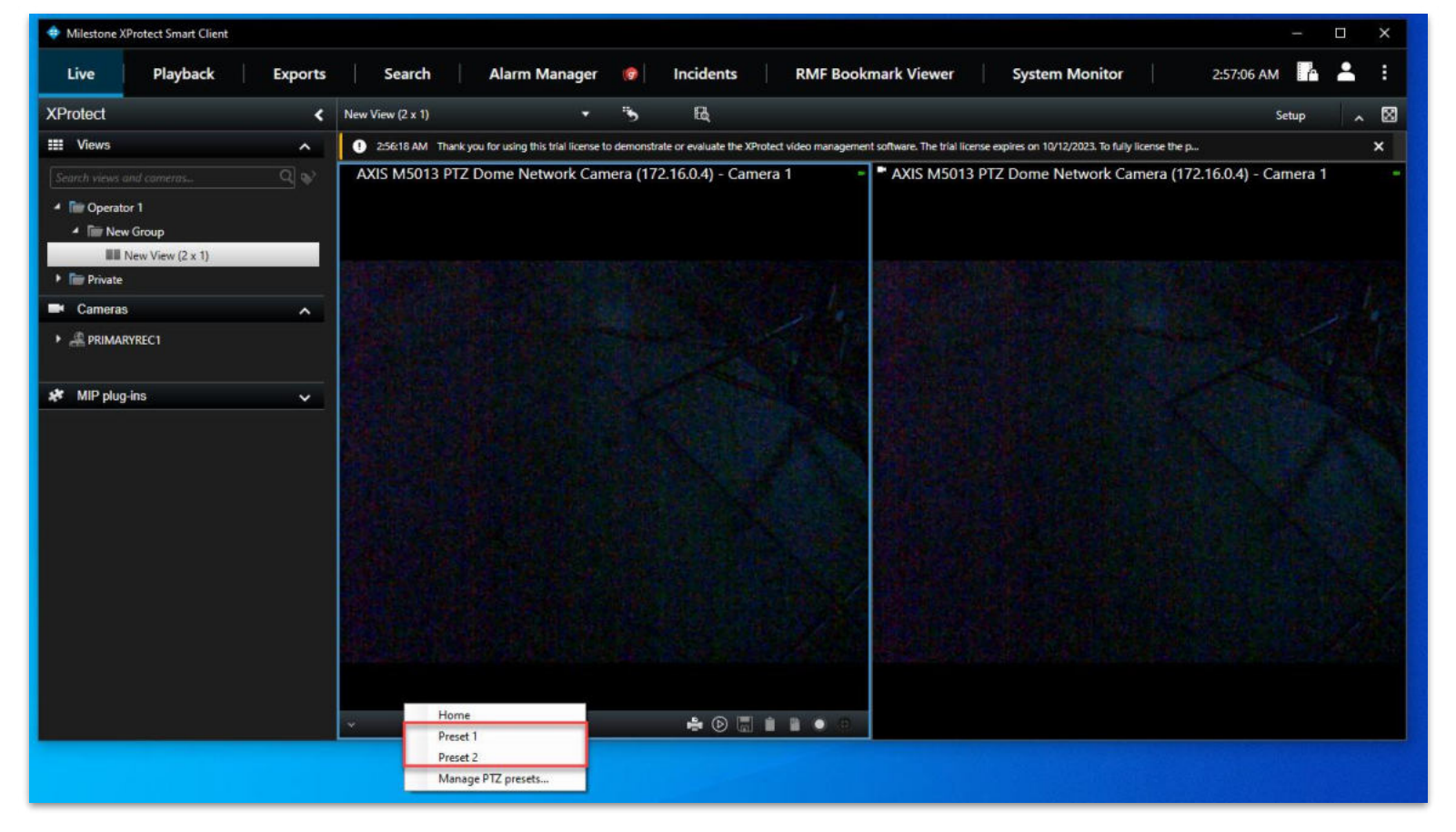

<u>Step 26</u>: Presets are listed in the SmartClient view for the PTZ camera. Domain users without admin privileges can consume the configured PTZ presets but cannot manage the PTZ presets.

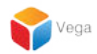

# Part 3: Replicating High Availability PTZ Presets added in Management Client after RMF configuration

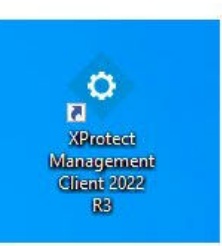

| • | Open<br>Move to OneDrive<br>Run with graphics processor<br>Open file location | > | rotect<br>gemen<br>nt 2022<br>R3 |
|---|-------------------------------------------------------------------------------|---|----------------------------------|
| • | Run as administrator                                                          |   |                                  |
| 0 | Share with Skype<br>Troubleshoot compatibility<br>Pin to Start                |   | rotect<br>t Clie                 |
|   | 7-Zip                                                                         | > |                                  |
|   | CRC SHA                                                                       | > |                                  |
| Ð | Scan with Microsoft Defender<br>Pin to taskbar                                |   |                                  |
|   | Restore previous versions                                                     |   |                                  |
|   | Send to                                                                       | > |                                  |
|   | Cut                                                                           |   |                                  |
|   | Сору                                                                          |   |                                  |
|   | Paste                                                                         |   |                                  |
|   | Create shortcut                                                               |   |                                  |
|   | Delete                                                                        |   |                                  |
|   | Rename                                                                        |   |                                  |
|   | Properties                                                                    |   |                                  |

Step 1: Open the Management Client.

Note: Run as administrator

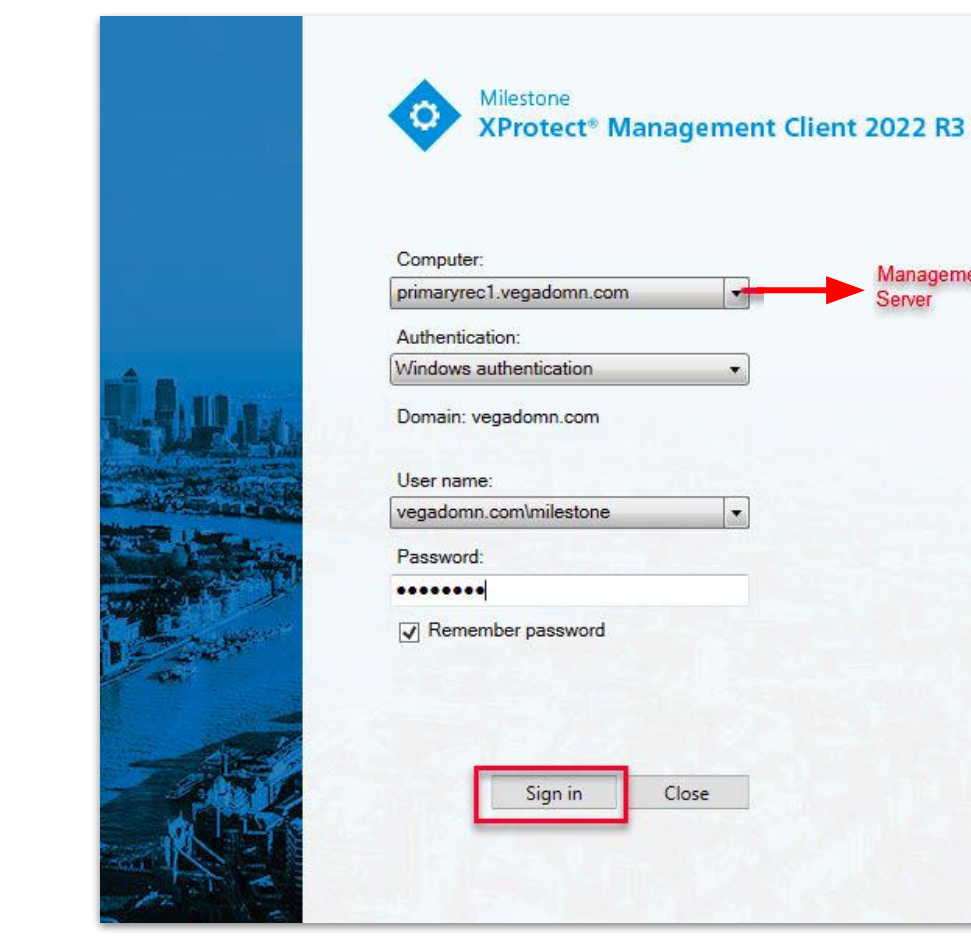

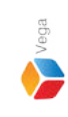

**Step 2**: Login into the **Parent Management Server** as a domain user with admin privileges. (Federated Deployments) Login into Management Server as a user with admin privileges (Non-Federated Deployments)

Management

Server

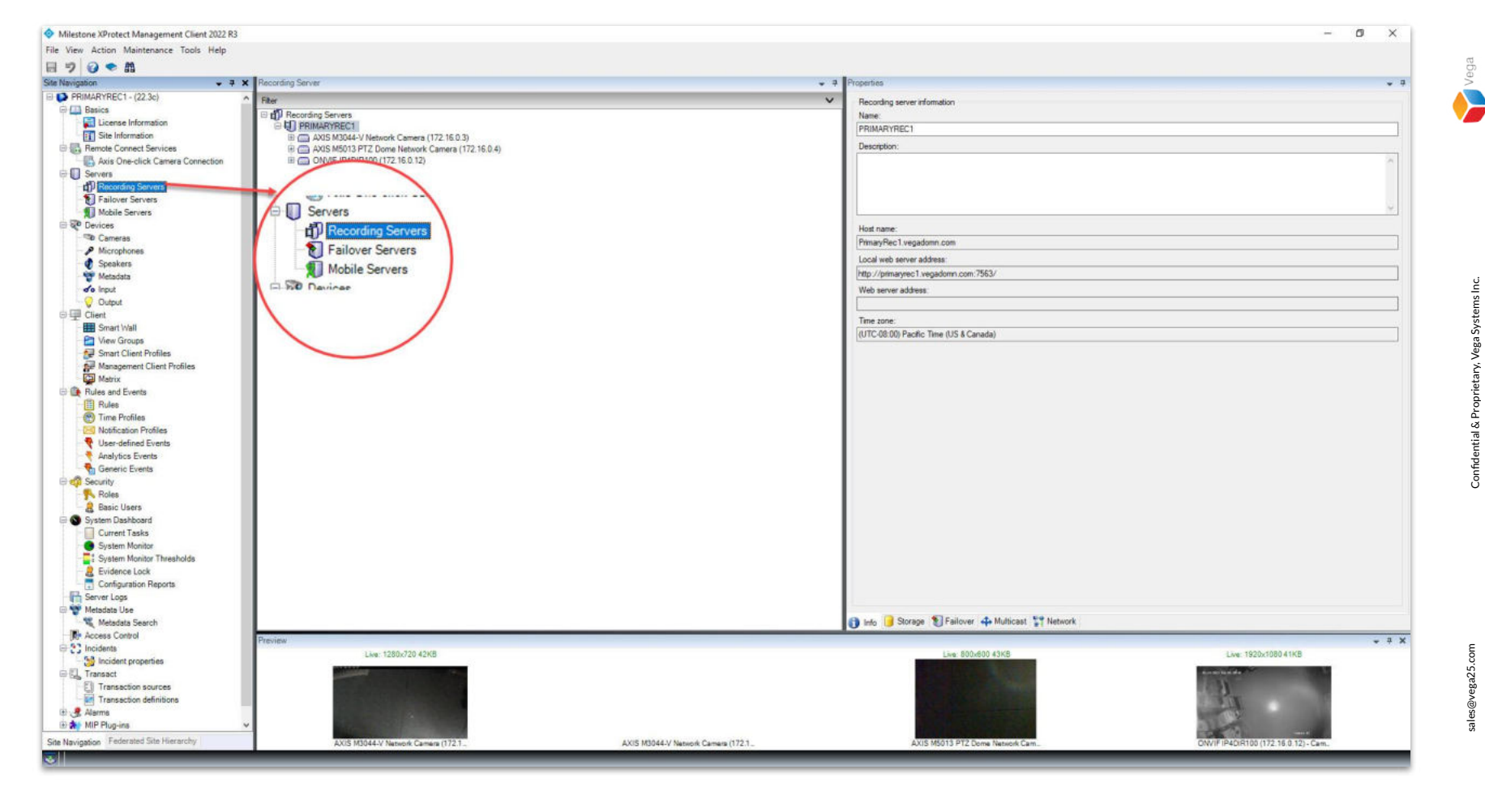

**Step 3**: Goto Servers → Recording Servers

Confidential & Proprietary, Vega Systems Inc.

37

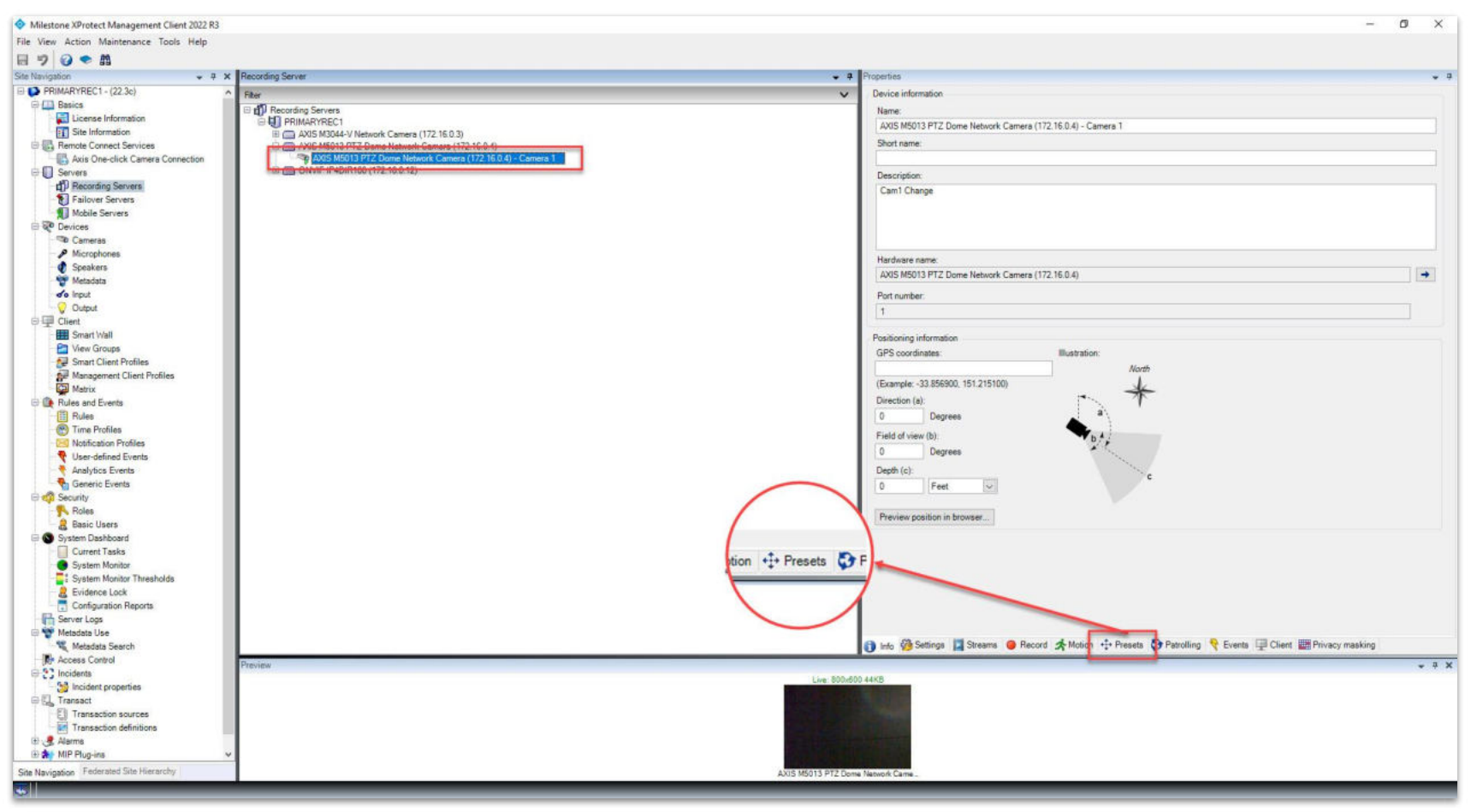

Step 4: Select a PTZ camera for which presets must be added.

Goto **Presets tab** as shown in the above image.

ales@vega25.com

Confidential & Proprietary, Vega Systems Inc.

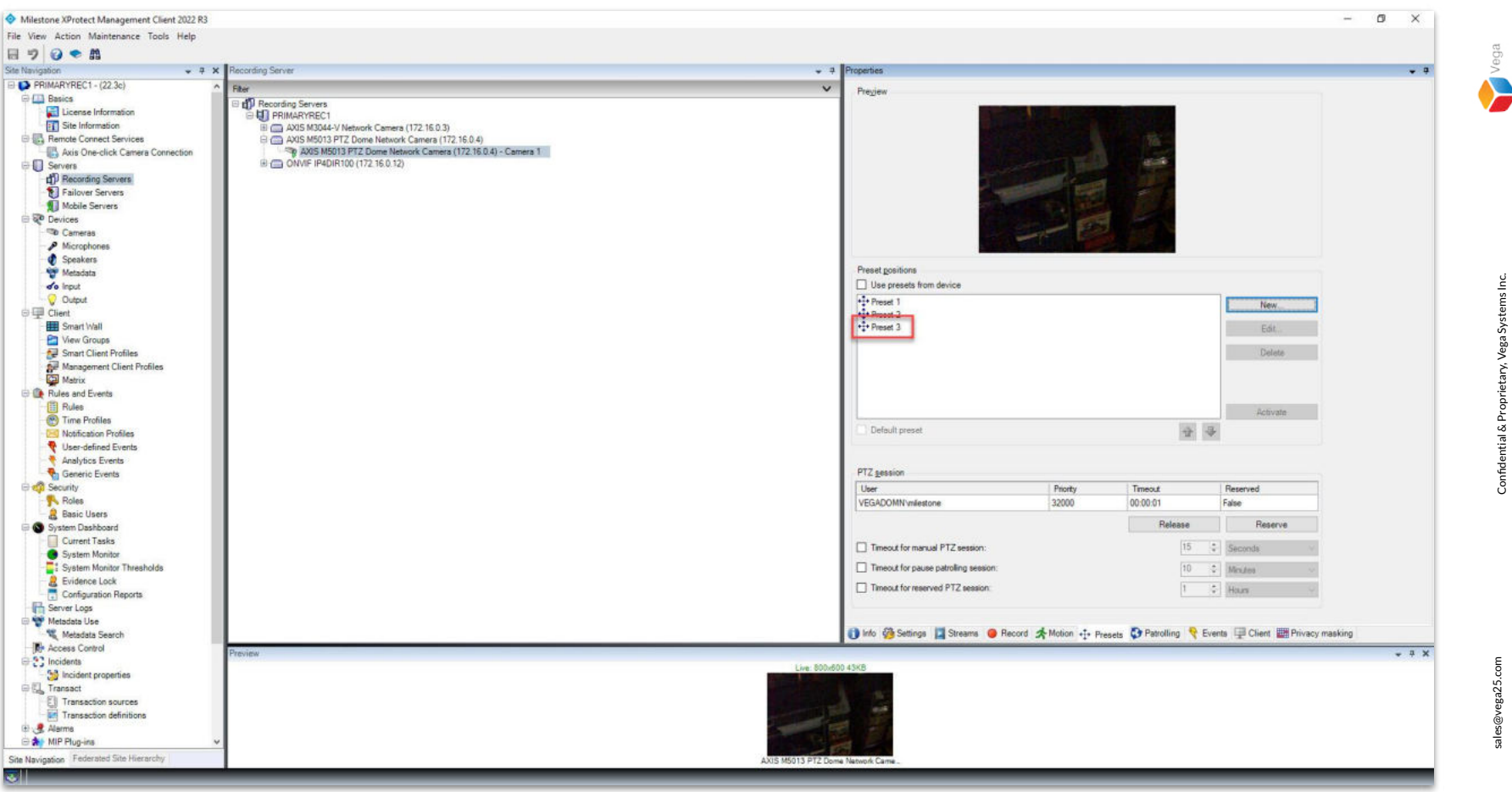

Step 5: New presets added in Management Client.

|                     |                | XProtect® Smart Client 2022 R3             |
|---------------------|----------------|--------------------------------------------|
|                     | anderterterter | primarvrec1.vegadomn.com                   |
|                     |                | Authentication                             |
|                     | Marke          | Windows authentication                     |
| ==                  | AAA            | Domain: vegadomn.com                       |
| rotect<br>nt Client | MANC           | User name                                  |
| )22 R3              |                | vegadomn.com\milestone                     |
| 10-215/             |                | Password                                   |
|                     |                |                                            |
|                     |                | Remember password Auto-login Connect Close |
|                     | XIII           | 22.3.67.3                                  |

Sm

**Step 6**: Open the **Smart Client**.

Login into Parent Management Server using domain admin user credentials (Federated Deployments).

Login into Management Server as an admin user (Non-Federated Deployments)

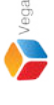

| Milestone XProtect Smart Client | – 🗆 🗙                                                                                                    |
|---------------------------------|----------------------------------------------------------------------------------------------------|
| Live Playback Exports           | Search Alarm Manager 🍘 Incidents RMF Bookmark Viewer System Monitor 2:58:07 AM 🖪 😩 🗄                                                                                                    |
| XProtect <                      | New View (2 x 1) • 5 Eq. Setup 🔒 🛛                                                                                                    |
| III Views                       | 256:18 AM Thank you for using this trial license to demonstrate or evaluate the XProtect video management software. The trial license expires on 10/12/2023. To fully license the p X                                                                                                    |
| Search views and comeras Q      | AXIS M5013 PTZ Dome Network Camera (172.16.0.4) - Camera 1 AXIS M5013 PTZ Dome Network Camera (172.16.0.4) - Camera 1                                                                                                    |
| 🔺 🔚 Operator 1                  |                                                                                                    |
| 🖌 🛅 New Group                   |                                                                                                    |
| New View (2 x 1)                |                                                                                                    |
| • Im Private                    |                                                                                                    |
|                                 |                                                                                                    |
| PRIMARYREC1                     |                                                                                                    |
|                                 |                                                                                                    |
| 🗚 MIP plug-ins 🗸 🗸              |                                                                                                    |
|                                 |                                                                                                    |
|                                 |                                                                                                    |
|                                 |                                                                                                    |
|                                 |                                                                                                    |
|                                 |                                                                                                    |
|                                 |                                                                                                    |
|                                 |                                                                                                    |
|                                 |                                                                                                    |
|                                 | OPPAGENCIAL DELETION CONTRACTOR CONTRACTOR CONTRACTOR CONTRACTOR DELETION CONTRACTOR CONTRACTOR CONTRACT |
|                                 |                                                                                                    |
|                                 | Prome Preset 1                                                                                                    |
|                                 | Preset 2                                                                                                    |
|                                 | Manage PTZ presets                                                                                                    |

**<u>Step 7</u>**: View the presets for the PTZ camera. **Click Manage PTZ presets**.

## Vega Systems Inc: RMF × A mismatch has been detected in the PTZ preset list. Please resolve the issue before proceeding.

**Step 8**: Click **OK** to list the presets added in the Management Client.

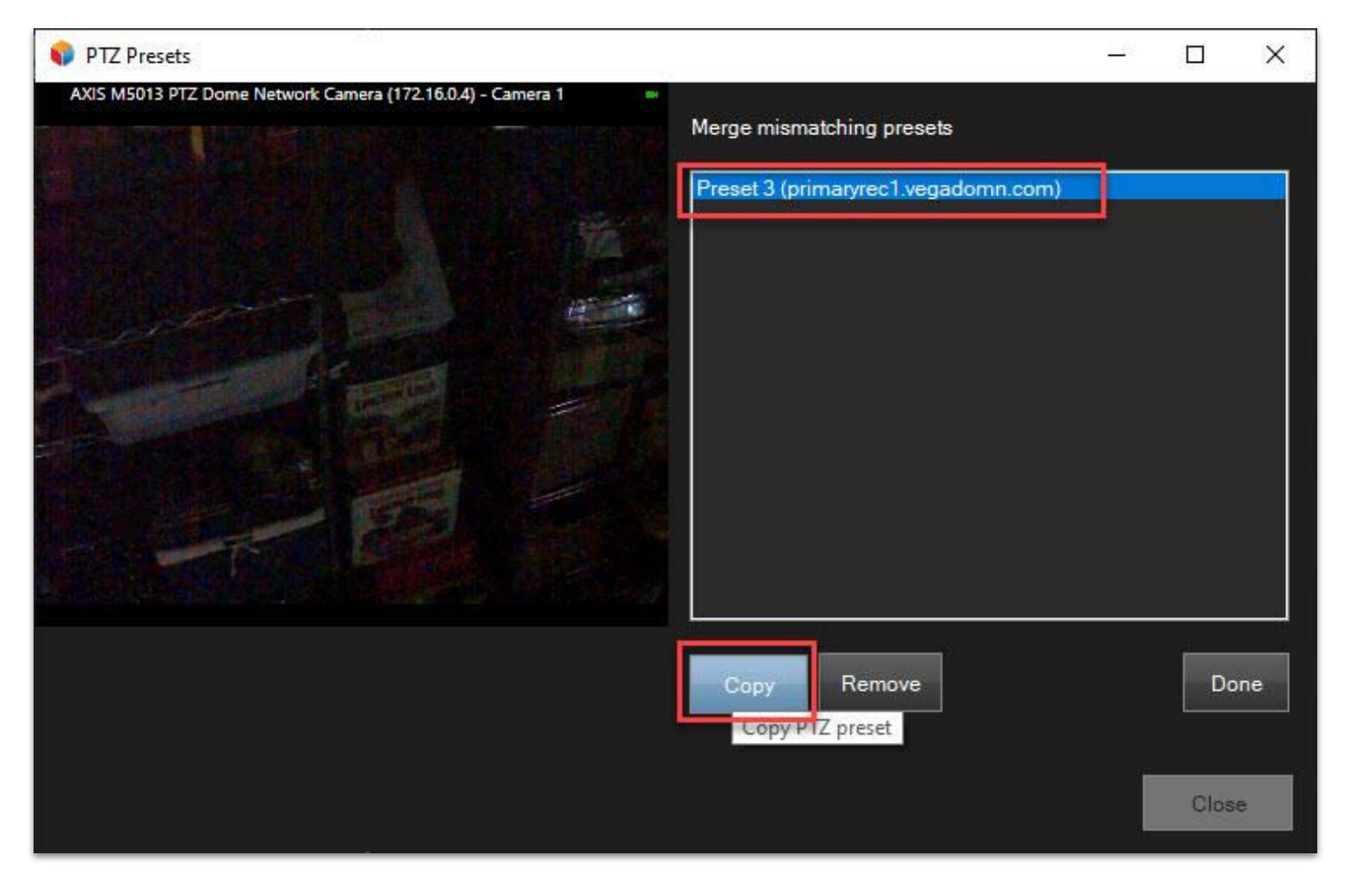

**<u>Step 9</u>**: Click **Copy** to add the preset to the child (secondary) site.

Vega

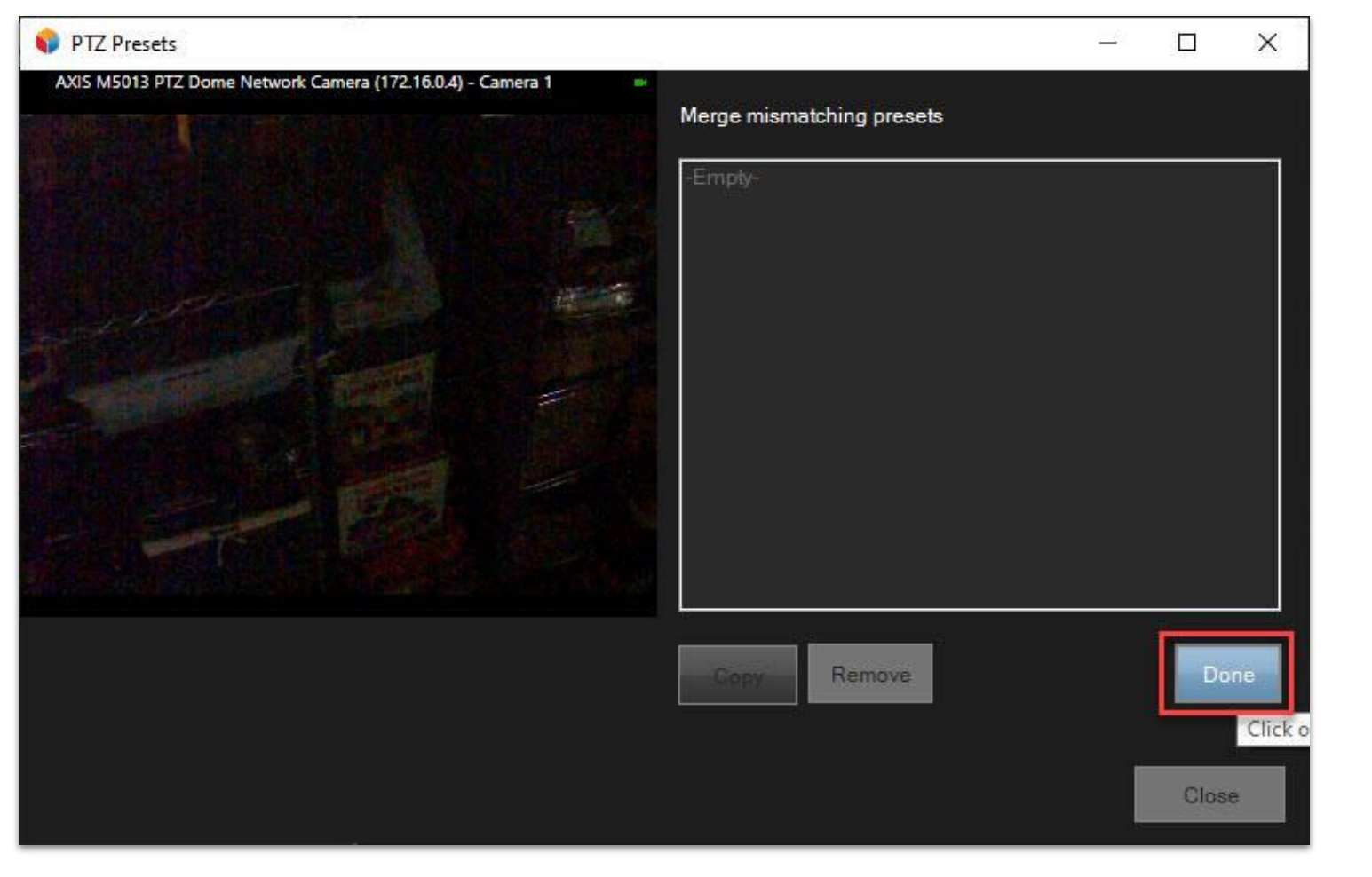

Step 10: Click Done.

Vega

Vega Systems Inc: RMF × Changes will take effect after restarting or logging back in to the Smart Client due to MIP limitations.

**Step 11**: Click **OK** and **Re-Login to SmartClient**.

|                                                                                                    |                              | Milestone<br>XProtect® Smart Client 2022 R3 |
|----------------------------------------------------------------------------------------------------|------------------------------|---------------------------------------------|
|                                                                                                    | and all all all              | Computer                                    |
|                                                                                                    |                              | primaryrec1.vegadomn.com                    |
|                                                                                                    | 1 States                     | Authentication                              |
| A-20                                                                                                    | ALARY .                      | Windows authentication 🔹                    |
| Ð                                                                                                    | AAAA                         | Domain: vegadomn.com                        |
| rotect<br>rt Client                                                                                                    | MANT                         | User name                                   |
| 22 R3<br>4-bit)                                                                                                    |                              | vegadomn.com\milestone   Domain User        |
| 1999 ( 1999 ( 1999) ( 1999) ( 1999) (1999) (1999) (1999) (1999) (1999) (1999) ( |                              | Password                                    |
|                                                                                                    |                              |                                             |
|                                                                                                    | St EKTXA                     |                                             |
|                                                                                                    | <del>X / X / X / X / /</del> | Remember password                           |
|                                                                                                    | 7 X / X/X////                | 🗌 Auto-login                                |
|                                                                                                    | LAMM/                        |                                             |
|                                                                                                    | INAT                         |                                             |

XI Sma 2

<u>Step 12</u>: Re-Login into Parent Management Server using domain user credentials. (Federated Deployments) Re-Login to Management Server, connect to Management Server (Non-Federated Deployments)

| 💠 Milestone XProtect Smart Client | ×                                                                                                    |
|-----------------------------------|----------------------------------------------------------------------------------------------------|
| Live Playback Exports             | Search Alarm Manager 🍘 Incidents RMF Bookmark Viewer System Monitor 3:04:41 AM 🖍 🚢 🗄                                                                                                 |
| XProtect <                        | New View (2 x 1) The Setup A                                                                                                    |
| III Views                         | 3:03:55 AM Thank you for using this trial license to demonstrate or evaluate the XProtect video management software. The trial license expires on 10/12/2023. To fully license the p |
| Search views and comeros Q        | AXIS M5013 PTZ Dome Network Camera (172.16.0.4) - Camera 1 AXIS M5013 PTZ Dome Network Camera (172.16.0.4) - Camera 1                                                                |
| 🔺 📷 Operator 1                    |                                                                                                    |
| 4 🖿 New Group                     |                                                                                                    |
| New View (2 x 1)                  |                                                                                                    |
| Private                           |                                                                                                    |
| Cameras A                         |                                                                                                    |
| PRIMARYREC1                       |                                                                                                    |
| 💉 MIP plug-ins 🗸 🗸                |                                                                                                    |
|                                   |                                                                                                    |
|                                   |                                                                                                    |
|                                   |                                                                                                    |
|                                   |                                                                                                    |
|                                   |                                                                                                    |
|                                   |                                                                                                    |
|                                   |                                                                                                    |
|                                   |                                                                                                    |
|                                   |                                                                                                    |
|                                   |                                                                                                    |
|                                   | Home                                                                                                    |
|                                   | Preset 7                                                                                                    |
|                                   | Preset 3                                                                                                    |
|                                   | Manage PTZ presets                                                                                                    |

### **<u>Step 13</u>**: The preset list is updated.

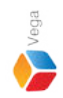